# GUÍA DE SOLICITUD DE BECA DE APOYO PARA LA COLEGIATURA

Universidad Autónoma de Aguascalientes Área de Becas y Apoyos

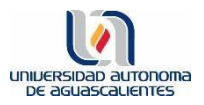

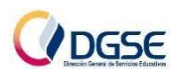

| Contenido                                                  |
|------------------------------------------------------------|
| PASO 1: Pago de reinscripción/inscripción2                 |
| PASO 2: Pago del Estudio Socioeconómico3                   |
| PASO: Casos especiales                                     |
| Hermanos/as8                                               |
| Prórrogas10                                                |
| Estudiantes irregulares o con promedio menor a 8.011       |
| PASO 3: Registro de Solicitud de Beca12                    |
| PASO 4: Llenar formato de Estudio Socioeconómico – Excel22 |
| PASO 5: Subir documentos                                   |
| 1. Comprobantes de Ingresos26                              |
| 2. Comprobante de Domicilio26                              |
| 3. Estudio socioeconómico26                                |
| 4. Certificado de secundaria/bachillerato26                |
| 5. Comprobante de pago de Estudio Socioeconómico27         |
| Revisión del Estatus de Solicitud de beca                  |
| Revisión de resultados                                     |
| DIRECTORIO                                                 |

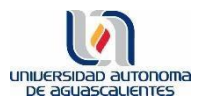

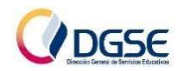

Para realizar el Trámite de Beca o Crédito Educativo en E-siima, debes realizar previamente:

#### PASO 1: Pago de reinscripción/inscripción.

Si son estudiantes de primer semestre, realizar su inscripción según lo establecido por Control Escolar. En el caso de estudiantes de segundo semestre en adelante, registrar su carga académica y después pagar su Reinscripción.

En caso de haber solicitado Prórroga, deberás pagar el 1er monto establecido por el departamento de Cajas; con ello quedarás debidamente reinscrito/a.

| D:     | S CARREF   | A: LIC. EN ENFERI | MERIA                |                        | E: 1                          |            |
|--------|------------|-------------------|----------------------|------------------------|-------------------------------|------------|
| Ciclo  | Cargo      | Abono             | Saldo                | Forma de Cursar        | Estado                        | Selecciona |
| 2020-1 | \$7,625.00 | \$2,605.00        | \$5,020.00           | NORMAL                 | <ul> <li>ACTIVO</li> </ul>    | 0          |
| 2020-2 | \$6,849.00 | \$0.00            | \$6,849.00           | NORMAL                 | GENERADO                      | 0          |
|        | ÓN SALDAR  | UN MES            | PAGO DE<br>CONCEPTOS | ABONAR A<br>CONTROL DE | TRANSACCIONES<br>POR INTERNET | SALIR      |

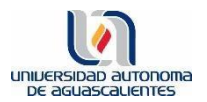

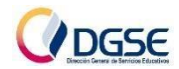

#### PASO 2: Pago del Estudio Socioeconómico.

Para el caso de hermanos que vivan en el mismo domicilio, sólo se pagará 1 estudio.

\*En caso de hermanos/as, agregar al ticket de pago, el ID y nombre completo de todos los hermanos/as que estén solicitando beca.

| ** BBVA MEXICO, S.A. **<br>RFC BBA830831LJ2<br>FECHA HORA CAJERO<br>17/08/23 13:24 MM4892<br>DEPOSITO EN EFECTIVO                                                                                                    |  |
|----------------------------------------------------------------------------------------------------|--|
| UBICADO EN: SUC PZA ESPACIO<br>AGUASCALIENTE AG<br>FECHA DE APLICACION: 17/08/23<br>FOLIO NUMERO:9402 AUT:480164<br>GUIA CIE 0002497818<br>IMPORTE DE PAGO \$295.00<br>EFEC. DEPOSITADO \$400.00<br>CAMBIO \$105.00<br>REFER: 23193992003589368276<br>CONVENIO: 1267612<br>EL PAGO DE :<br>UNIVERSIDAD AUTONOMA DE AGUASC<br>HA QUEDADO REGISTRADO CONFIRME<br>EN SU PROX. EDO CTA. |  |
| ID: 111111 Nombre completo Pagó estudio<br>ID: 222222 Nombre completo No pagó estudio                                                                                                    |  |

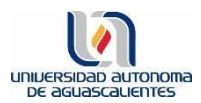

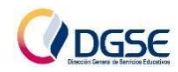

### 2.1 Ingresar a E-siima

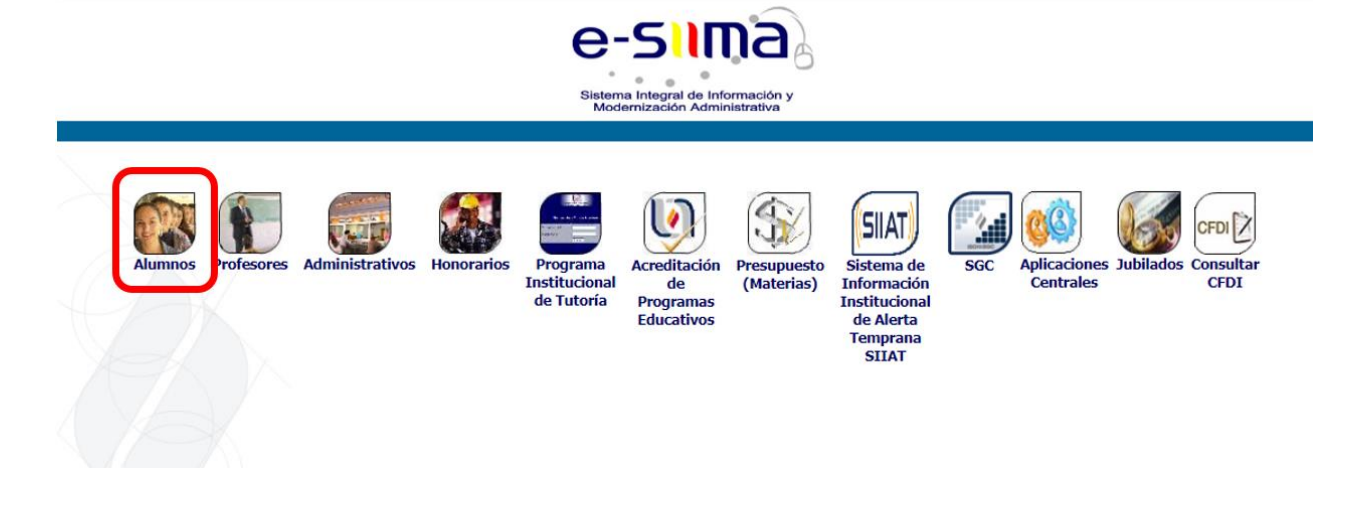

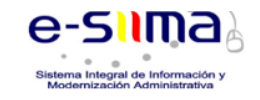

# **Aplicaciones para**

#### ALUMNOS

| 1. Alumnos |  |
|------------|--|
|------------|--|

| 1.1 Control Escolar                                                                                                    |
|----------------------------------------------------------------------------------------------------|
| 1.1.1 Situación Actual         1.1.2 Pidenas y raitas         1.1.3 Horario         1.1.4 Requisitos de Titulación         1.1.5 Calificaciones Parciales         1.1.6 Kardex y Seriación         1.1.7 Horario y Calificación de Exámen Extraord. y/o T.S.         1.1.8 Solicitud de Exámen Extraord. y/o T.S.         1.1.9 Reguistro de Carga Académica.         1.1.10 Exp. De Documentos         1.1.11 Datos Generales         1.1.12 Programas         1.1.13 Page De Ingreso al Examen De Inglés (NUEVO INGRESO)         1.1.14 Trámite de Titulación |
| 1.2 Cajas                                                                                                    |
| 1.2.1 Pagos<br>1.2.2 Exenciones<br>1.3.3 Pago en banco<br>1.2.4 Solicitud de Prórroga de Pago de Colegiatura Manual Sol.<br>Prórroga<br>1.2.5 Solicitud de Devolución Manual Sol. Devolución                                                                                                    |
| 1.3 Formación Integral                                                                                                    |
| 1.3.1 Inscripción a Cursos<br>1.3.2 Otros Requisitos de Titulación<br>1.3.3 Materias Extracurriculares<br>1.3.4 Expediente de Servicio Social<br>1.3.5 Proyectos de Servicio Social                                                                                                    |

- 1.3.6. Tutoría de Grupo y/o longitudinal. Entrevista Personal 1.3.7. Proyectos de Prácticas Profesionales

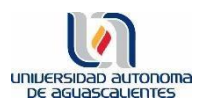

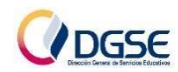

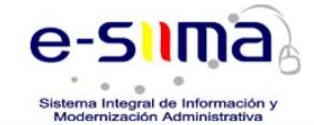

Menú e-siima | Menú UAA

Usuario e-siima ALUMNO

| Id. Personal:                                                              | Ingresar datos<br>solicitados   |
|----------------------------------------------------------------------------|---------------------------------|
| Escriba los caracteres mostrados en la imagen de la derecha, sin espacios: | 94a6a<br>Entrar                 |
| <u>Olvidé mi contraseña</u>                                                | Olvidé mi clave de verificación |
| Menú e-sima Menú I                                                         | 144                             |

### 2.2 lr a la Pestaña: Cajas

|                                                                            |                                                                                                    |                                                                                                    | e-<br>sistema<br>Mode                                                                                                    | e Integral de Información y<br>mización Administrativa<br>Centrol Esco                                                                                                    | ter Cajas formació Van Jinstrama<br>de Fordus                                                                                                    | entos<br>selvos Saire                                                                                                    |                                                                                                    |
|----------------------------------------------------------------------------|----------------------------------------------------------------------------------------------------|----------------------------------------------------------------------------------------------------|----------------------------------------------------------------------------------------------------|----------------------------------------------------------------------------------------------------|----------------------------------------------------------------------------------------------------|----------------------------------------------------------------------------------------------------|----------------------------------------------------------------------------------------------------|
| Materias y Faltas<br>Kardex y Seriación<br>Cuadernillo<br>Datos Personales |                                                                                                    | Horario Programas<br>Solicitud de Ext. y/o T.S.<br>Hor. y Res. de Ex. Ext. y/o T.S.<br>Cambiar Contraseña                                                                                                    | Requisitos de Titulació<br>Otros Requisitos de Tit<br>Exp. De Documentos //<br>Cambiar Clave de Verif                                                                                                    | n<br>Iulación<br>IMSS<br>licación                                                                                                    | "alificacione" Parciales<br>Expediente Servicio Social<br>Experiencias Educativas Informales<br>Generar Cupón (UAAGo)                                                                                                    | Registro de Carga Académi<br>Proyectos de Servicio Socia                                                                                                    | ca<br>I.                                                                                                    |
|                                                                            |                                                                                                    |                                                                                                    | S                                                                                                    | ituación Actual                                                                                                    |                                                                                                    |                                                                                                    |                                                                                                    |
|                                                                            | Año: 2021 Periodo                                                                                                    | 2: del 09-Ago-2021 al 10-Dic-2021                                                                                                    |                                                                                                    |                                                                                                    |                                                                                                    |                                                                                                    |                                                                                                    |
|                                                                            | Bachillerato                                                                                                    |                                                                                                    |                                                                                                    |                                                                                                    |                                                                                                    |                                                                                                    |                                                                                                    |
|                                                                            | BACHILLERATO                                                                                                    |                                                                                                    |                                                                                                    |                                                                                                    |                                                                                                    |                                                                                                    |                                                                                                    |
|                                                                            |                                                                                                    |                                                                                                    |                                                                                                    |                                                                                                    |                                                                                                    |                                                                                                    |                                                                                                    |
|                                                                            |                                                                                                    |                                                                                                    |                                                                                                    |                                                                                                    |                                                                                                    |                                                                                                    |                                                                                                    |
|                                                                            | CARGA COMPLETA                                                                                                    | DE MATERIAS                                                                                                    |                                                                                                    |                                                                                                    |                                                                                                    |                                                                                                    |                                                                                                    |
|                                                                            | Nombre del Alumno                                                                                                    |                                                                                                    | Situación Académica                                                                                                    | Promedio Acumulado                                                                                                    | Alto Riesgo Academ.                                                                                                    | Adeuda Materias                                                                                                    | Generación                                                                                                    |
|                                                                            |                                                                                                    |                                                                                                    | REGULAR                                                                                                    |                                                                                                    | NO                                                                                                    | 0                                                                                                    | AGO-2021 - JUN-2024                                                                                                    |
| Materias y Faltas<br>Kardex y Seriación<br>Cuadernillo                     |                                                                                                    | Horario Programas<br>Solicitud de Ext. y/o T.S.<br>Hor, y Res. de Ext. Ext. y/o T.S.                                                                                                    | Requisitos de Titulació<br>Otros Requisitos de Tit<br>Exp. De Documentos /                                                                                                    | n<br>Iulación<br>IMSS                                                                                                    | Calificaciones Parciales<br>Expediente Servicio Social<br>Experiencias fulcaritivas Informales                                                                                                    | Registro de Carga Académi<br>Proyectos de Servicio Socia                                                                                                    | ca<br>I.                                                                                                    |
|                                                                            | Haterias y faltas<br>Karlex y Seriación<br>Caadernillo<br>Datos Personales<br>Datos Personales<br>Haterias y faltas<br>Karlex y Seriación<br>Caadernillo | Materias y fallas<br>Karder y Seración<br>Cuadernil<br>Datos Personales<br>Año: 2021 Periodo<br>Bachillerato<br>Bachillerato<br>Bachillerato<br>CARGA COMPLETA<br>Nombre del Alamno<br>Materias y fallas<br>Karler y Seración<br>Cuadernillo | Materias y faltas<br>Randex y Seriación         Horario         Programas<br>Solicituí de Et. y lo T.S.<br>Detos Personales           Año: 2021 Periodo2: del 09-Ago-2021 al 10-Dic-2021<br>Bachillerato         Año: 2021 Periodo2: del 09-Ago-2021 al 10-Dic-2021<br>Bachillerato           Año: 2021 Periodo2: del 09-Ago-2021 al 10-Dic-2021<br>Bachillerato         BACHILLERATO           CARGA COMPLETA DE MATERIAS<br>Nombre del Alamno         Horario           Materias y faltas<br>Kandre y Sensión<br>Detos Personales         Horario | Materias y faltas<br>Rander y serialda<br>Cander y certaida<br>Cander y certaida<br>Cander y certaida<br>Cander y certaida<br>Cander y certaida<br>Datas Persoantes       Horrario<br>Berganas<br>Societa de Litz<br>Cander Centrasedia       Programas<br>Societa de Litz<br>Cander Centrasedia       Regustos de Titulació<br>Orse Regulatos de Titulació<br>Orse Regulatos de Litz<br>Cander Centrasedia         Adio: 20121 Periodo2: del 09-Ago-2021 al 10-Dic: 2021       Bachillecato<br>Bachillecato       S         Bachillecato       Bachillecato       S         CARGA COMPLETA DE MATERIAS<br>Hornbre del Alamno       Situación Académico<br>REGULAR         Materias y faltas<br>Ganderia       Horario<br>Berganas<br>Soldiad de Etz y/o T.S.<br>Bordine de Litz y/o T.S.       Reguistos de Titulació<br>Orse Regulatos de Titulació<br>Orse Regulatos de Titulació<br>Orse Regulatos de Titulació<br>De Decommento del<br>De Decommento del<br>De Decommento de Litz y/o T.S. | Materias y faltas<br>Render y Seriación         Morario         Programas<br>Subcida de Lit. 1/9 1.5.<br>Tortos Personales         Regulatos de Eñalación<br>Otros Regulatos de Eñalación<br>Cambar Contracella           Maior y Seriación         Barcolinezato         Barcolinezato         Barcolinezato           Año: 2021 Periodo2: del 09-Ago-2021 al 10-Dic-2021         Baschillezato         Barcel Verbicación           Recettare to del Jaunno         Situación Académica         Promedio Acamadado           CARGA COMPLETA DE MATERIAS         Recultare de Tradeción<br>Recettare         Promedio Acamadado           Materias y Faltar<br>Konder y Ferbicion         Barcolinezato         Regulatos de Tradeción<br>Recettare         Promedio Acamadado           Materias y Faltars<br>Konder y Ferbicion         Horarios         Programas<br>Solicitid de Est. 1/01.5.         Regulatos de Tradeción<br>Otros Regulatos de Tradeción<br>Recettare         Otradeción Académica         Promedio Acamadado | Materias y faltas,<br>Kandra y Sraitasi<br>Randra y Sraitasi<br>Randra y Sraitas | Materias y faltas<br>Kandra y Seniadia       Materias y faltas<br>Socializationa       Materias y faltas<br>Socializationa |

mentarios y sugerencias esiima@correo.uaa.mx

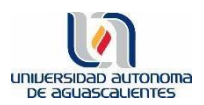

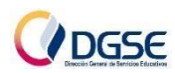

## 2.3 Dar click en la opción: Pago en Banco

| Letter and a construction of the second second s                                                                                                    |                                                                                                    | e-sima                                                                                                    |
|----------------------------------------------------------------------------------------------------|----------------------------------------------------------------------------------------------------|----------------------------------------------------------------------------------------------------|
| Type transmission       Factor for the state of the state of the stat                                                                                                    |                                                                                                    | Sistema Integral de Información y<br>Modernización Administrativa                                                                                                    |
| Estado Control de Colegitatura         Stado martina de la de l                                                                                                    | Pagos   Exenciones   Pagos Pend. Facturar   Solicitudes de Prórrona   Pago En Banco (Instructivo Pago Banco) .            | Control Escolar Cajas Formacii///n Instrumentos Salir                                                                                                    |
| Internet and the second second sec                                                                                                    |                                                                                                    | Estado Control de Colegiatura                                                                                                    |
| Note:       Note:       Note: <th< td=""><td>Ciclo Escolar         Año: 2021 Periodo2: del 09-Ago-2021 al 10-Dic-2021           Nivel de Estudios         Bachillerato</td><td></td></th<>                                                                                                    | Ciclo Escolar         Año: 2021 Periodo2: del 09-Ago-2021 al 10-Dic-2021           Nivel de Estudios         Bachillerato |                                                                                                    |
| Status       Cardinal data       Cardinal data       Cardina data       Cardinal data                                                                                                    | Carrera BACHILLERATO Sem./Año - Grupo Nombre                                                                              |                                                                                                    |
| Autor     Carlos de contraction de contraction de contr                                                                                                    | Cursa Actualmente CARGA COMPLETA DE MATERIAS Estado Gido                                                                  | Cargo Abono Saldo                                                                                                    |
| Networksky wykatek wykatek wykatek i kale kale kale kale kale kale kale kale                                                                                                    | ACTIVO 2021-2                                                                                                    | S5,059.00         \$2,009.00         \$4,620.           Ciclo(s) Escolar(es) (Semestres)         \$4,620.         \$4,620.           Vigente Con Adeudos Pagados Todos         \$4,620.         \$4,620. |
| Image: Status and the status and the status and th                                                                                                    | Información suministrada por el departamento de Cajas.<br>Mayor información en la ext. 7477.                              |                                                                                                    |
| Substrative yeared termine provide termine provide                                                                                                    | Pagos   Exenciones   Pagos Pend. Facturar   Solicitudes de Prórroga   Pago En Banco (Instructivo Pago Banco) .            |                                                                                                    |
| APOYEMOS A NUESTROS COMPAÑEROS MAS NECESITADOS            × APOYEMOS A NUESTROS COMPAÑEROS MAS NECESITADOS                                                                                                    | Página desarrollada por el Area de Sistemas DGPD UAA.<br>Comentarios y sugerencias esiima@correo.uaa.mx                   |                                                                                                    |
| X       APOYEMOS A NUESTROS COMPAÑEROS MAS NECESITADOS            ÉTu situación económica te permite<br>hacer una donación para apoyar a<br>nuestros compañeros menos favorecidos<br>económicamente?       Stato            Tu aportación permitirá otorgar más<br>becas de estudio y alimenticias.       Stato            ¿Deseas apoyarlos ?       Stato            NO        Proporciona la cantidad: <ul> <li>\$25</li> <li>\$50</li> <li>\$100</li> <li>Otra cantidad :</li> <li>Stato</li> </ul> Si desea realizar<br>una aportación<br>extraordinaria,<br>señalar el<br>monto que<br>desea donar. De<br>lo contrario, dar<br>click sobre la                                                                                                    |                                                                                                    | Formaciie ½n Instrumentos                                                                                                    |
| <ul> <li>APOYEMOS A NUESTROS COMPANEROS MAS NECESITADOS</li> <li>I'u situación económica te permite<br/>hacer una donación para apoyar a<br/>nuestros compañeros menos favorecidos<br/>económicamente?</li> <li>Tu aportación permitirá otorgar más<br/>becas de estudio y alimenticias.</li> <li>i'do secono estudio y alimenticias.</li> <li>I'do secono estudio y alimenticias.</li> <li>I'do secono estudio y alimenticias.</li> <li>\$2009.00</li> <li>Stado</li> <li>Stado</li></ul>                                                                                                    | Control Escolar C                                                                                                    | ajas Integral de Evaluacíić.½n                                                                                                    |
| ¿Tu situación económica te permite   hacer una donación para apoyar a   nuestros compañeros menos favorecidos   económicamente?   Tu aportación permitirá otorgar más becas de estudio y alimenticias. ¿Deseas apoyarlos ? Si No Proporciona la cantidad: \$\$2000 Si desea realizar una aportación \$\$100 • \$100 • \$100 • Otra cantidad : Tu aportación es única . Tendrás la oportunidad de apoyar nuevamente cada vez que realizes un pago. Si desea donar. De lo contrario, dar click sobre la                                                                                                    | × APOYEMOS A NUESTROS COMPANEROS MA                                                                                       | S NECESITADOS                                                                                                    |
| ¿Tu situación económica te permite   hacer una donación para apoyar a   nuestros compañeros menos favorecidos   económicamente?   Tu aportación permitirá otorgar más   becas de estudio y alimenticias.   ¿Deseas apoyarlos ?   St   NO   Proporciona la cantidad:   • \$25   • \$50   • \$100   • Otra cantidad :   Tu aportación es única . Tendrás la oportunidad   de apoyar nuevamente cada vez que realices un pago.   Si desea realizar el monto que desea donar. De lo contrario, dar click sobre la service da vez que realices un pago.                                                                                                    |                                                                                                    |                                                                                                    |
| hacer una donación para apoyar a<br>nuestros compañeros menos favorecidos<br>económicamente?<br>Tu aportación permitirá otorgar más<br>becas de estudio y alimenticias.<br>¿Deseas apoyarlos ?<br><u>SI</u> NO<br>Proporciona la cantidad:<br>• \$25<br>• \$50<br>• \$100<br>• Otra cantidad :<br>Tu aportación es única . Tendrás la oportunidad<br>de apoyar nuevamente cada vez que realices un<br>pago.<br>Si desea realizar<br>una aportación<br>extraordinaria,<br>señalar el<br>monto que<br>desea donar. De<br>lo contrario, dar                                                                                                    | ¿Tu situación económica te permite                                                                                        |                                                                                                    |
| nuestros compañeros menos favorecidos<br>económicamente? Saldo<br>Tu aportación permitirá otorgar más<br>becas de estudio y alimenticias.<br>¿Deseas apoyarlos ?<br>SI NO<br>Proporciona la cantidad:<br>• \$25<br>• \$50<br>• \$100<br>• Otra cantidad :<br>Tu aportación es única . Tendrás la oportunidad<br>de apoyar nuevamente cada vez que realices un<br>pago.                                                                                                    | hacer una donación para apoyar a                                                                                          |                                                                                                    |
| económicamente?<br>Tu aportación permitirá otorgar más<br>becas de estudio y alimenticias.<br>¿Deseas apoyarlos ?<br><u>SI</u> NO<br>Proporciona la cantidad:<br>\$2,069.00<br>SILO<br>SILO<br>SIL | nuestros compañeros menos favorecidos                                                                                     |                                                                                                    |
| Tu aportación permitirá otorgar más   becas de estudio y alimenticias.   ¿Deseas apoyarlos ?   Image: Image: Ima                                                                                                    | económicamente?                                                                                                    |                                                                                                    |
| Tu aportación permitirá otorgar más<br>becas de estudio y alimenticias.<br>iDeseas apoyarlos ?<br>St NO<br>Proporciona la cantidad:<br>\$25<br>\$50<br>Otra cantidad :<br>Tu aportación es única . Tendrás la oportunidad<br>de apoyar nuevamente cada vez que realices un<br>pago.<br>St desea realizar<br>una aportación<br>extraordinaria,<br>señalar el<br>monto que<br>desea donar. De<br>lo contrario, dar                                                                                                    |                                                                                                    | Saldo                                                                                                    |
| becas de estudio y alimenticias.<br>¿Deseas apoyarlos ?<br><u>SI NO</u><br>Proporciona la cantidad:<br>\$25<br>\$50<br>\$100<br>Otra cantidad :<br>Tu aportación es única . Tendrás la oportunidad<br>de apoyar nuevamente cada vez que realices un<br>pago.<br>Si desea realizar<br>una aportación<br>extraordinaria,<br>señalar el<br>monto que<br>desea donar. De<br>lo contrario, dar<br>click sobre la                                                                                                    | Tu aportación permitirá otorgar más                                                                                       |                                                                                                    |
| SI   SI   Proporciona la cantidad:   • \$25   • \$50   • \$100   • Otra cantidad :   Tu aportación es única . Tendrás la oportunidad de apoyar nuevamente cada vez que realices un pago. Si desea realizar una aportación extraordinaria, señalar el monto que desea donar. De lo contrario, dar click sobre la                                                                                                    | becas de estudio y alimenticias.                                                                                          |                                                                                                    |
| SI NO   Proporciona la cantidad:   \$25   \$50   \$100   Otra cantidad :   Tu aportación es única . Tendrás la oportunidad de apoyar nuevamente cada vez que realices un pago. Si desea realizar una aportación extraordinaria, señalar el monto que desea donar. De lo contrario, dar click sobre la                                                                                                    |                                                                                                    |                                                                                                    |
| SI       NO         Proporciona la cantidad:       Si desea realizar         \$25       Si desea realizar         \$50       una aportación         \$100       Ctra cantidad :         Tu aportación es única . Tendrás la oportunidad de apoyar nuevamente cada vez que realices un pago.       Si desea realizar         una aportación es única . Tendrás la oportunidad de apoyar nuevamente cada vez que realices un pago.       señalar el                                                                                                    | ¿Deseas apoyarlos ?                                                                                                    |                                                                                                    |
| <ul> <li>Proporciona la cantidad:</li> <li>\$25</li> <li>\$50</li> <li>\$100</li> <li>Otra cantidad :</li> <li>Tu aportación es única . Tendrás la oportunidad de apoyar nuevamente cada vez que realices un pago.</li> <li>Si desea realizar una aportación extraordinaria, señalar el monto que desea donar. De lo contrario, dar click sobre la</li> </ul>                                                                                                    | SI NO                                                                                                    |                                                                                                    |
| <ul> <li>\$25</li> <li>\$50</li> <li>\$100</li> <li>Otra cantidad :</li> <li>Tu aportación es única . Tendrás la oportunidad de apoyar nuevamente cada vez que realices un pago.</li> <li>Si desea realizar una aportación extraordinaria, señalar el monto que desea donar. De lo contrario, dar click sobre la</li> </ul>                                                                                                    | Proporciona la cantidad                                                                                                   |                                                                                                    |
| <ul> <li>\$25</li> <li>\$50</li> <li>\$100</li> <li>Otra cantidad :</li> <li>Tu aportación es única . Tendrás la oportunidad de apoyar nuevamente cada vez que realices un pago.</li> <li>Si desea realizar una aportación extraordinaria, señalar el monto que desea donar. De lo contrario, dar click sobre la</li> </ul>                                                                                                    |                                                                                                    |                                                                                                    |
| <ul> <li>\$50</li> <li>\$100</li> <li>Otra cantidad :</li> <li>Tu aportación es única . Tendrás la oportunidad de apoyar nuevamente cada vez que realices un pago.</li> <li>Si desea realizar una aportación extraordinaria, señalar el monto que desea donar. De lo contrario, dar click sobre la</li> </ul>                                                                                                    | o \$25                                                                                                    |                                                                                                    |
| <ul> <li>\$100</li> <li>Otra cantidad :</li> <li>Una aportación</li> <li>extraordinaria,<br/>señalar el<br/>monto que<br/>desea donar. De<br/>lo contrario, dar</li> </ul>                                                                                                    | ○ \$50                                                                                                    | Si desea realizar                                                                                                    |
| <ul> <li>Otra cantidad :</li> <li>Extraordinaria, señalar el monto que desea donar. De lo contrario, dar click sobre la</li> </ul>                                                                                                    | o <b>\$100</b>                                                                                                    | una aportación                                                                                                    |
| Tu aportación es única . Tendrás la oportunidad<br>de apoyar nuevamente cada vez que realices un<br>pago.                                                                                                    | <ul> <li>Otra cantidad :</li> </ul>                                                                                       | extraordinaria.                                                                                                    |
| Tu aportación es única . Tendrás la oportunidad<br>de apoyar nuevamente cada vez que realices un<br>pago.                                                                                                    |                                                                                                    | soñalar ol                                                                                                    |
| Tu aportación es única . Tendrás la oportunidad<br>de apoyar nuevamente cada vez que realices un<br>pago.                                                                                                    |                                                                                                    |                                                                                                    |
| de apoyar nuevamente cada vez que realices un pago.<br>desea donar. De<br>lo contrario, dar<br>click sobre la                                                                                                    | Tu aportación es única . Tendrás la oportunidad                                                                           | monto que                                                                                                    |
| pago. lo contrario, dar                                                                                                    | de apoyar nuevamente cada vez que realices un                                                                             | desea donar. De                                                                                                    |
| click sobre la                                                                                                    | pago.                                                                                                    | lo contrario, dar                                                                                                    |
|                                                                                                    |                                                                                                    | click sobre la                                                                                                    |
| tachita.                                                                                                    |                                                                                                    | tachita.                                                                                                    |

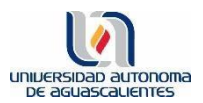

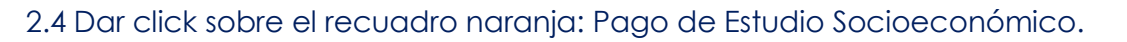

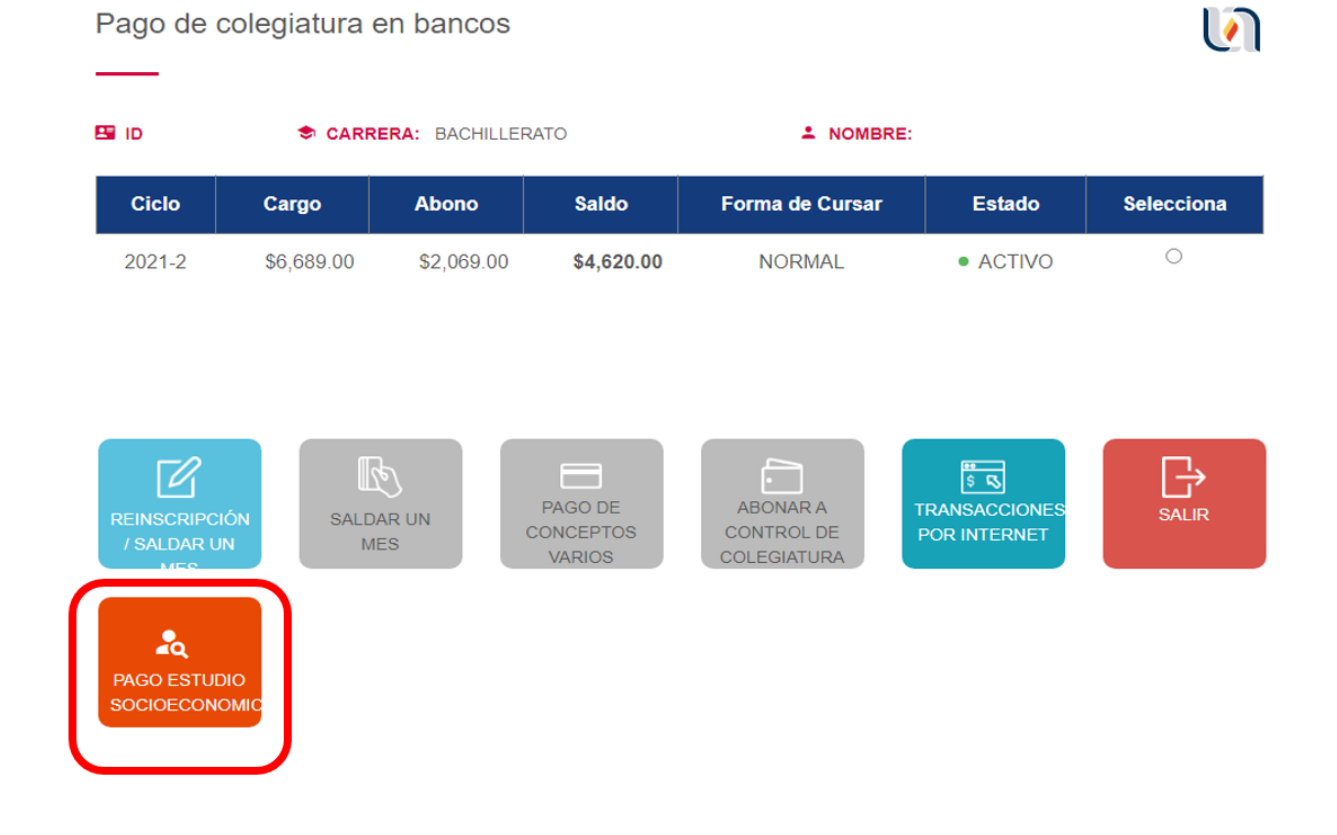

Se generará un recibo de pago que se deberá imprimir para posteriormente pagar en alguna Institución Bancaria convenida (sucursales dentro de la República Mexicana) o en ventanillas de Oxxo (sucursales dentro de la ciudad de Aguascalientes).

## El pago del estudio socioeconómico tarda en registrarse en el sistema de la Universidad:

#### Bancos: <u>2 a 3 días hábiles.</u>

#### Oxxo: 3 a 5 días hábiles.

# Hasta que se detecta dicho pago, el sistema le permitirá al estudiante realizar el registro de su solicitud de beca.

Les pedimos tomar las consideraciones del tiempo para que le permita realizar el registro de su solicitud en Esiima dentro del periodo establecido para solicitar

beca.

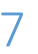

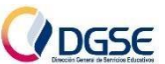

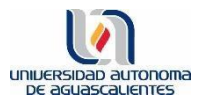

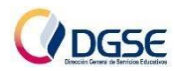

#### PASO: Casos especiales

Hermanos / Prórrogas / Estudiantes irregulares o promedio menor a 8

#### Hermanos/as

Cada uno de los hermanos/as que **NO** hayan pagado estudio socioeconómico, deberán seguir el siguiente proceso:

Ingresar a Esiima

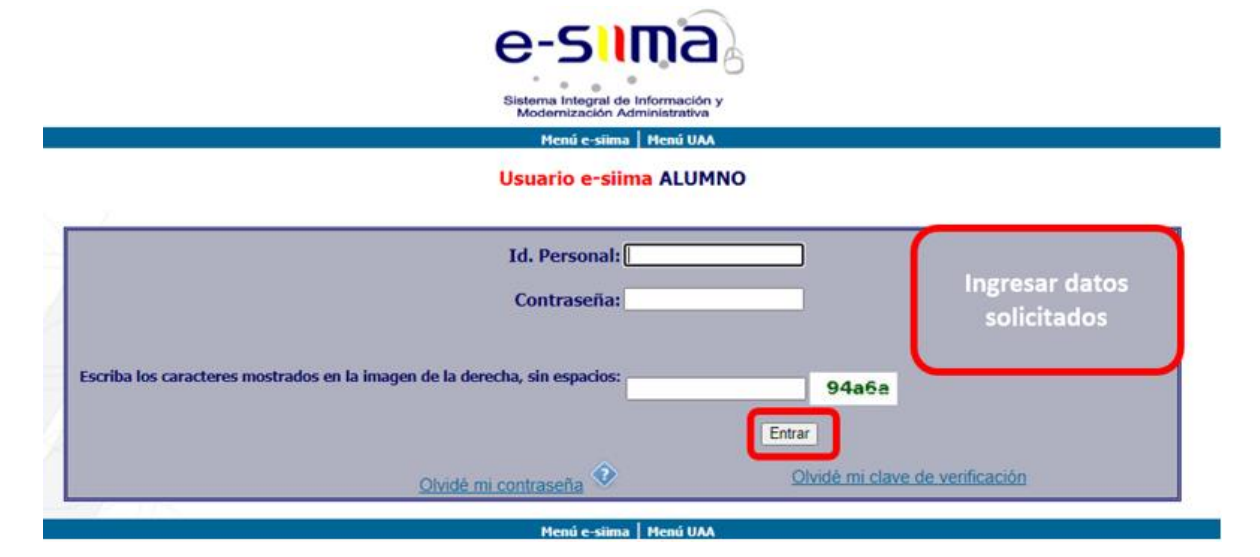

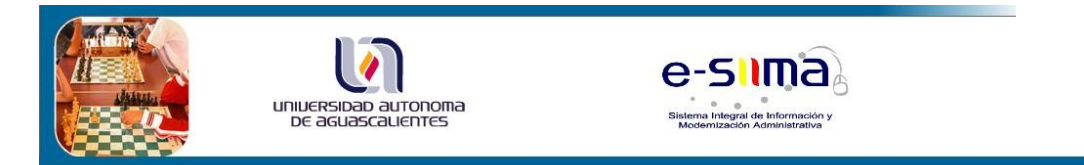

#### Registro de Solicitud de Apoyo Económico

La Universidad Autónoma de Aguascalientes, es responsable del tratamiento de los datos personales proporcionados a esta Institución Educativa.

Los datos solicitados serán utilizados para efectos escolares, académicos y estadísticos.

La confidencialidad de sus datos está garantizada puesto que sólo el personal autorizado de la Universidad Autónoma de Aguascalientes tendrá acceso a ellos y se han tomado medidas administrativas, técnicas y físicas para evitar su pérdida, alteración, uso indebido o divulgación.

Usted podrá ejercer el derecho de acceso, rectificación, cancelación u oposición al tratamiento de sus datos, presentando su solicitud a través del correo electrónico privacidaduaa@correo.uaa.mx o por escrito dirigido al Departamento Juridico con domicilio en Avenida Universidad No. 940, Edificio Académico y Administrativo, Piso 10, Ciudad Universitaria, Aguascalientes, Ags. C.P. 20131. Consiento y autorizo que mis datos personales sean tratados conforme a lo previsto en el presente aviso de privacidad.

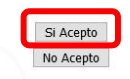

Página desarrollada por el Área de Sistemas DGPD UAA.

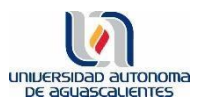

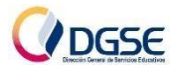

# Registro de Solicitud de Apoyo Económico La Universidad Autónoma de Aguascalientes, es responsable del tratamiento de los datos personales proporcionados a esta Institución Educativa. Los datos solicitados serán utilizados para efectos escolares, académicos y estadísticos. La confidencialidad de sus datos está garantizada puesto que sólo el personal autorizado de la Universidad Autónoma de Aguascalientes tendrá acceso a ello uso indebido o divulgación. Usted podrá ejercer el derecho de ac a través del correo electrónico pri Avenida Universidad No. 940, Edifici sus datos, presentando su solicitud tamento Jurídico con domicilio en Aguascalientes, Ags. C.P. 20131. "IMPORTANTE" e aviso de privacidad. BECA: La duración es de un año y para su renovación deberán cumplirse los requisitos que marca el Reglamento de Becas de la Institución. Consiento y autorizo que mis datos p Para realizar el Trámite de Becas y Crédito Educativo deberás realizar el pago de la Aportación a Becas y Estudio socioeconómico Aceptar 1. Deberás ingresar el ID del hermano/a que pagó el estudio socioeconómico.

Para realizar tu proceso debes pagar la Aportación a Becas y el Estudio Socioeconómico.

"Si tu hermano(a) ya realizó pago de estudio socioeconómico y viven en el mismo domicilio favor de llenar los siguientes datos para validar con el mismo Pago de Estudio"

| ID de quien hizo el pago:                                                                                                    | ACTUALIZAR                                                                                                    | 2. Dar click en ACTUALIZAR                                      |
|----------------------------------------------------------------------------------------------------|----------------------------------------------------------------------------------------------------|-----------------------------------------------------------------|
| <ul> <li>NOTA: En caso de que el sistema no te permita realizar el registro</li> <li>El pago del estudio socioeconómico de tu hermano/a aún no</li> <li>→ Consultar en la Guía el apartado: Pago del Estudio Socioe</li> <li>Ya existe un registro previo con tus datos.</li> <li>→ Ingresa a Esiima&gt;&gt; Alumnos &gt;&gt; 1.5.3 Solicitud de Apoy</li> <li>•Dirección</li> <li>→ No coincide tu dirección con la registrada en el sistema p</li> <li>•Apellidos</li> <li>→ No coincide tu sapellidos con los de tu hermano/a.</li> <li>•No se cuenta con el registro de pago correspondiente a tu rei</li> <li>→ Consultar en la Guía el apartado: Pago de Reinscripción/i</li> </ul> | o, estos pueden ser los posibles o<br>se registra en el sistema de la ur<br>económico.<br>o Económico, para comenzar tu :<br>or tu hermano/a, ambas deben :<br>inscripción.<br>nscripción. | errores:<br>niversidad.<br>solicitud de beca.<br>ser idénticas. |
| 🧲 Regresar                                                                                                    |                                                                                                    |                                                                 |

>> Continuar con el paso <u>3</u> de esta Guía.

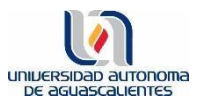

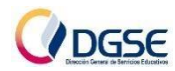

#### Prórrogas

- I. En caso de haber solicitado una Prórroga al área de Cajas, deberás realizar el pago que indica el convenio de Prórroga, con esto, quedarás debidamente reinscrito/a.
- II. Pagar tu estudio socioeconómico.
- III. Enviar un correo a <u>becasyapoyos@edu.uaa.mx</u>

| (i) Deb        | oido al tamaño de este correo el                     | ectrónico, se ha desactivado el Edito                         | or temporalmente.                                                                |
|----------------|------------------------------------------------------|---------------------------------------------------------------|----------------------------------------------------------------------------------|
| Para           | Buzón institucional Departam                         | ento de Credito y Becas × becas                               | syapoyos@edu.uaa.mx                                                              |
| сс             |                                                      |                                                               |                                                                                  |
| Prórroga       | Asunto: Prórroga                                     |                                                               | Adjuntar comprobante de                                                          |
| Pago<br>743 KB | de estudio socioeconó 🗸                              | Pago de prórroga.pdf<br>750 KB                                | pago del estudio<br>✓socioeconómico y del pago de<br>Prórroga solicitado para su |
| Solicitamo     | os se habilite el sistema para So<br>Nombre completo | olicitud de Beca.<br><sup>.</sup> Cuerpo del                  | reinscripción.<br>correo                                                         |
| S Calibri      | → 12 → <b>B</b>                                      | $I  \underline{U}  \underline{2} \sim \underline{A} \sim \Im$ | ∞, ≡ ⊨ +E →E " ≣ ≣                                                               |
| Enviar         | Descartar                                            | 🐼 😑 🤌 🗷 🔘 ···                                                 |                                                                                  |

\*\*\* Deberás esperar la respuesta de este correo con la confirmación de que el sistema ha sido habilitado para la solicitud de beca.

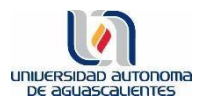

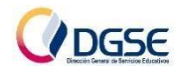

#### Estudiantes irregulares o con promedio menor a 8.0

El promedio a tomar en cuenta es el promedio del semestre anterior.

El estudiante deberá: 1) elaborar un oficio (como el ejemplo), 2) recabar las firmas que se solicitan y, 3) **presentar el oficio debidamente firmado, así como el comprobante de Pago del estudio socioeconómico al Área de Becas y Apoyos**.

Aguascalientes, Ags., a 01 de agosto de 2023

DIRECCIÓN GENERAL DE SERVICIOS EDUCATIVOS PRESENTE

Buen día, por este medio hago la petición de que se me permita realizar Solicitud de Beca de Apoyo a la Colegiatura, ya que no cumplo con los requisitos que se estipulan en el Acuerdo de Reformas y Adiciones al Reglamento General de Becas de Bachillerato y Pregrado de la Universidad Autónoma de Aguascalientes, en su Artículo 13 párrafo I. Ser alumno regular de Bachillerato o de un programa de pregrado de la Universidad Autónoma de Aguascalientes y, III. Mantener un promedio mínimo de 8 (Ocho) en los estudios correspondientes.

Expongo que incumplo con los requisitos ya que tengo un promedio de \_\_\_\_\_\_ correspondiente al semestre anterior, (o en su caso) soy estudiante irregular por adeudar la materia \_\_\_\_\_\_ correspondiente al semestre \_\_\_\_\_. Dado lo anterior, me comprometo formalmente a <u>regularizarme (especificar si se va a recursar la materia que se adeuda) / aumentar mi promedio</u> (elegir según sea el caso) en el semestre que estoy por cursar.

Dejo mis datos personales para cualquier duda, son ID: \_\_\_\_\_. Carrera: \_\_\_\_\_.
Semestre: \_\_\_\_\_. Correo personal: \_\_\_\_\_. Celular personal:
. Teléfono adicional: .

(FIRMAR CON TINTA AZUL) ATENTAMENTE NOMBRE COMPLETO DEL ESTUDIANTE

Sello, nombre y firma de la Asesora PIT Sello, nombre y firma del Decano/Decana del Centro Académico y/o Jefe/Jefa del Departamento al que pertenece tu carrera

\*\*\* Deberás esperar la respuesta con la confirmación de que el sistema ha sido habilitado para la solicitud de beca.

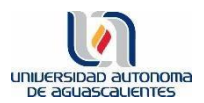

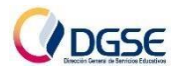

#### PASO 3: Registro de Solicitud de Beca

\*\*\* Recuerda que para el caso de **hermanos/as solicitando Beca** en la misma Convocatoria, **cada uno deberá hacer su registro** de manera personal a través de su cuenta de Esiima. \*\*\*

#### 3.1 Ingresar a Esiima

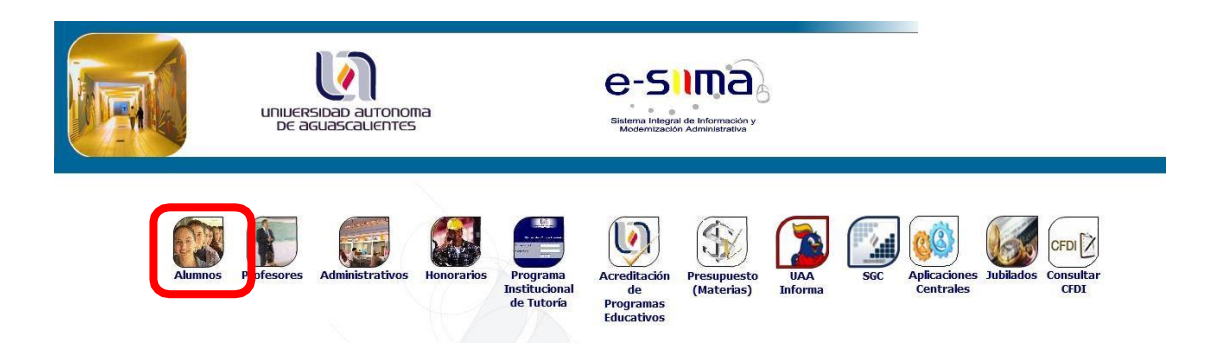

#### 3.2 Seleccionar la opción: 1.5.3 Solicitud de Apoyo Económico

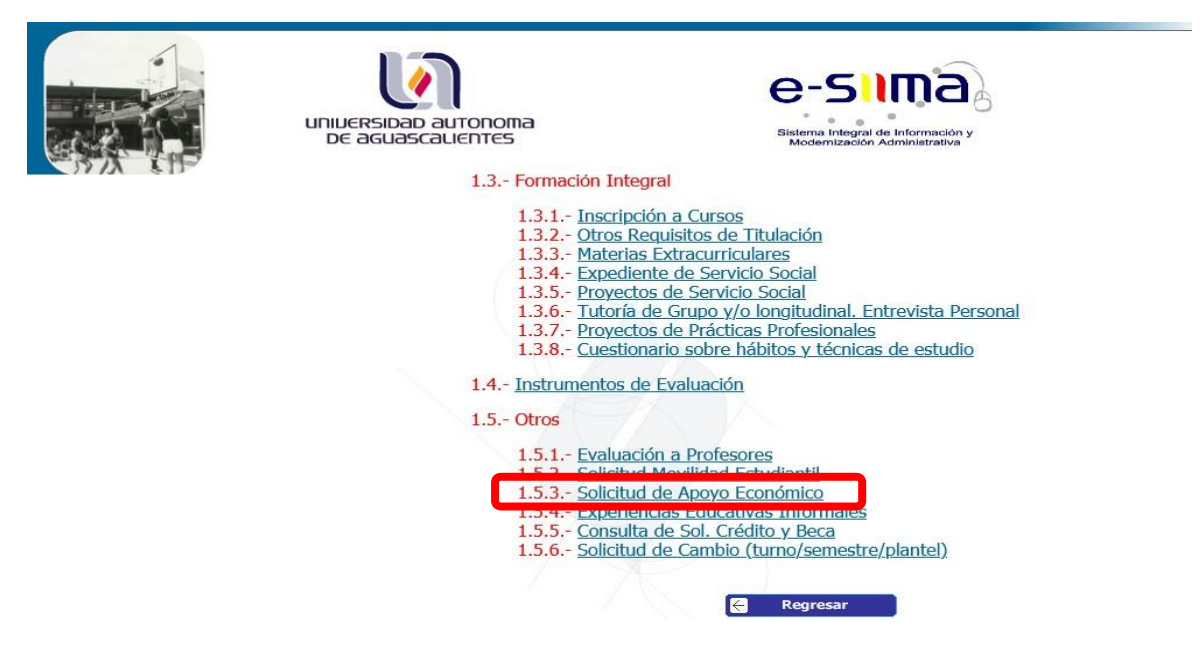

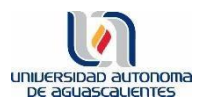

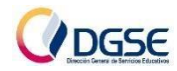

# e-Sima

Menú e-siima Menú UAA

#### Usuario e-siima ALUMNO

| Id. Personal:                                                              | Ingresar datos<br>solicitados   |
|----------------------------------------------------------------------------|---------------------------------|
| Escriba los caracteres mostrados en la imagen de la derecha, sin espacios: | 94a6a<br>Entrar                 |
| Olvidé mi contraseña 🏵                                                     | Olvidé mi clave de verificación |

#### 3.3 Aceptar la confidencialidad de Datos

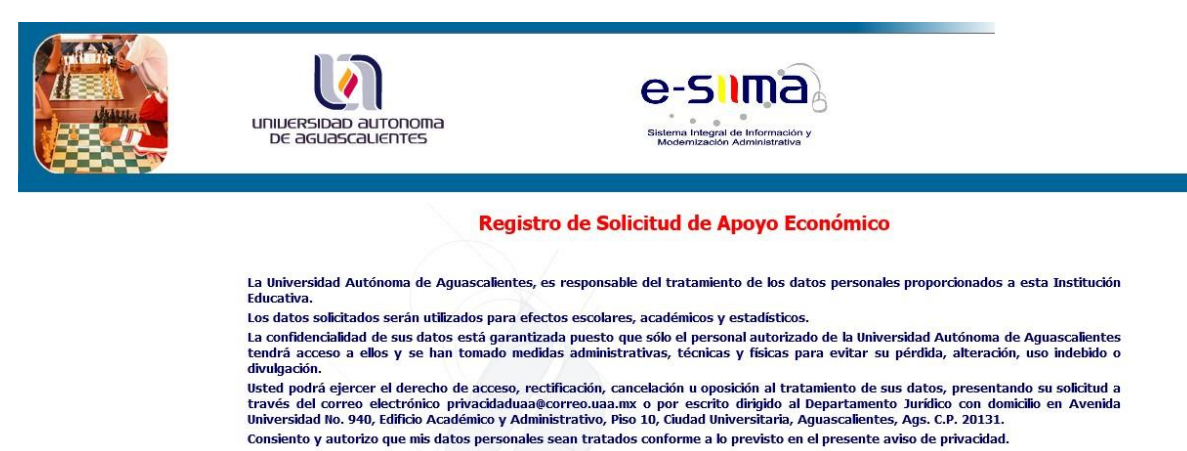

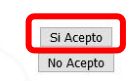

Página desarrollada por el Área de Sistemas DGPD UAA.

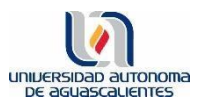

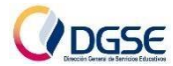

#### Registro de Solicitud de Apoyo Económico

La Universidad Autónoma de Aguascalientes, es responsable del tratamiento de los datos personales proporcionados a esta Institución Educativa.

| vanida Universidad No. 040 Edifici                            | IMPORIANTE                                                                                                    | tamento Jurídico con domicilio en |
|---------------------------------------------------------------|----------------------------------------------------------------------------------------------------|-----------------------------------|
| wenida oniversidad ivo. 940, Edinci                           |                                                                                                    | Aguascalientes, Ags. C.P. 20131.  |
| consiento y autorizo que mis datos r<br>cu<br>Ins<br>Pa<br>el | CA: La duración es de un año y para su renovación deberán<br>mplirse los requisitos que marca el Reglamento de Becas de la<br>titución.<br>ra realizar el Trámite de Becas y Crédito Educativo deberás realizar<br>pago de la Aportación a Becas y Estudio socioeconómico | e aviso de privacidad.            |
|                                                               |                                                                                                    | <b>.</b>                          |
|                                                               |                                                                                                    |                                   |

#### 3.4 Actualización de DATOS GENERALES

| enes registrados y actualizarlos<br>n caso de que sea necesario.<br>Antes de registrarte, te si<br>los puedes actualizar<br>En caso de ser estudiante                                         | elcitamos I<br>aquí previo<br>FORÁNEO,<br>co                                                                               | No tiene Solicit<br>" <u>Guía</u> " para proced<br>REVISAR que los datos de<br>a tu registro de solicitud<br>los datos que proporcion<br>rrectamente es clave par                              | ides Registradas.<br><i>limiento de registro.</i><br>e tu domicilio estén correctos y act<br>de beca, ya que <u>no se podrán reali</u><br>arás deberán corresponder a tu do<br>a que tu beca sea tramitada. | ualizados. De ser necesari<br><u>izar cambios posteriores,</u><br>omicilio de origen. Realizar |
|----------------------------------------------------------------------------------------------------|----------------------------------------------------------------------------------------------------|----------------------------------------------------------------------------------------------------|----------------------------------------------------------------------------------------------------|------------------------------------------------------------------------------------------------|
| Call<br>Nún<br>Nún<br>Cód<br>Cole                                                                                                    | e:*<br>n. Exterior:*<br>n. Interior:<br>igo Postal:*<br>onia:*                                                             | VIRGEN DE FATIMA<br>109<br>20150<br>La Estrella                                                                                                    |                                                                                                    |                                                                                                |
| Ciuc                                                                                                    | dad/Municipic                                                                                                    | AGUASCALIENTES                                                                                                    | Estado: AGUASCALIENTES                                                                                                    |                                                                                                |
| AVISO DE CONFOI<br>Al hacer click, co<br>•El domicilio que a<br>como en el formato<br>•Igualmente, confi<br>Socioeconómico.<br>•Que de ser estud<br>•Asimismo, declare<br>anteriores, mi pro- | RMIDAD<br>nfirmo que:<br>iquí se muest<br>Excel de Estu<br>irmo que éstu<br>iante foránec<br>o estar de ac<br>ceso de soli | tra, corresponde a los datos<br>idio socioeconómico que ller<br>e será el domicilio donde se<br>o, los datos que aquí se mue<br>uerdo que, <b>de haber incor<br/>icitud de beca será cance</b> | registrados en el comprobante de dom<br>aré.<br>realizará la visita para el levantamiento<br>stran corresponden a mi domicilio de o<br>gruencias en el domicilio con resp<br>lado.                          | icilio presentado, así<br>del Estudio<br>rigen.<br>ecto a los puntos                           |

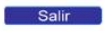

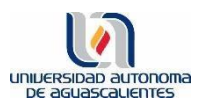

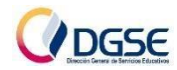

#### **Datos Generales**

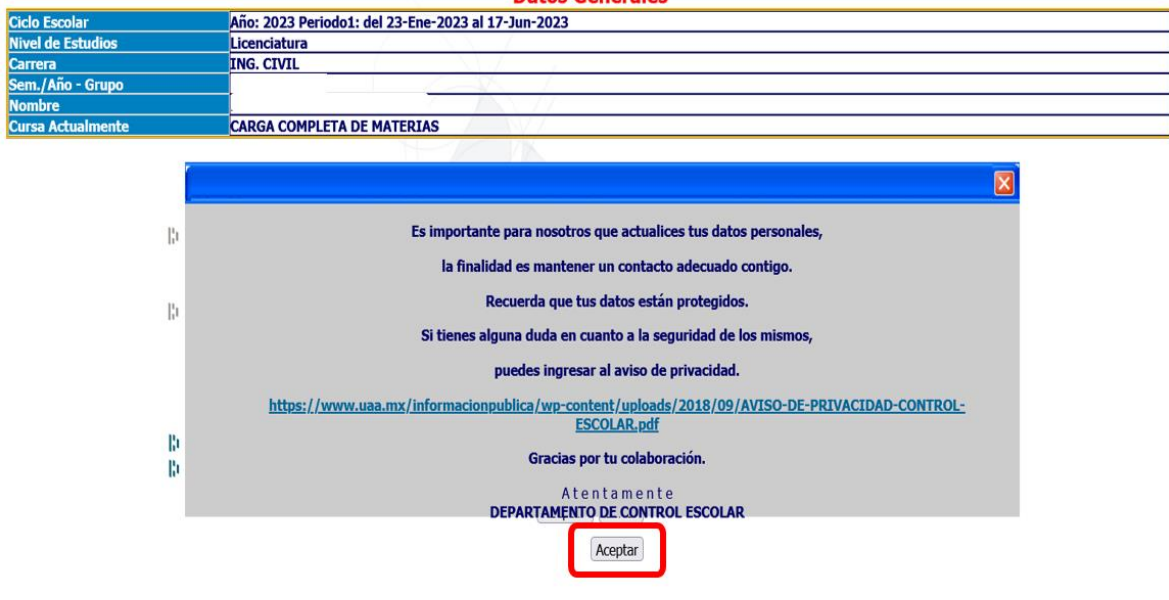

| Ciclo Escolar<br>Nivel de Estudios                                                                                                    |                              | Date                         |                        |  |  |
|----------------------------------------------------------------------------------------------------|------------------------------|------------------------------|------------------------|--|--|
| Nivel de Estudios                                                                                                    | Año: 2024 Periodo1: de       | al 29-Ene-2024 al 22-Jun-202 | 24                     |  |  |
|                                                                                                    | Licenciatura                 |                              |                        |  |  |
| Carrera                                                                                                    | ARQUITECTO                   |                              |                        |  |  |
| em./Año - Grupo                                                                                                    | 2-A                          |                              |                        |  |  |
| Nombre                                                                                                    | Sofía Victoria Ramír         | ez Hernández                 |                        |  |  |
| Cursa Actualmente                                                                                                    | CARGA COMPLETA DE            | MATERIAS                     |                        |  |  |
|                                                                                                    | Los datos marcados           | con (*) son obligatorios     |                        |  |  |
|                                                                                                    | Alumno:                      | Sofía Victoria Ramírez He    | rnández                |  |  |
| B.                                                                                                    | Calle:*                      | Liberalismo                  |                        |  |  |
| 1 A street land and                                                                                                    | Núm Exterior:*               | 210                          |                        |  |  |
| L Actualizar tus                                                                                                    | Num Exterior.                | 210                          |                        |  |  |
| datas "                                                                                                    | Num. Interior:               |                              |                        |  |  |
| datos (a                                                                                                    | Código Postal:*              | 20126                        |                        |  |  |
|                                                                                                    | Colonia:*                    | FRACCIONAMIENTO VILLA TER    | ESA v                  |  |  |
|                                                                                                    | Ciudad/Municipio<br>Correo   | AGUASCALIENTES               | Estado: AGUASCALIENTES |  |  |
| 15                                                                                                    | Electronico:*                | 4401111111                   | Farmates 000000000     |  |  |
| 1. Contract (1. Contract (1. Co | Tel. Particular:* 4491111111 |                              | Formato: 9999999999    |  |  |
| 10                                                                                                    | Tel. Celular:                | 4492222222                   | Formato: 9999999999    |  |  |

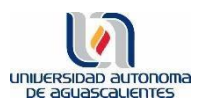

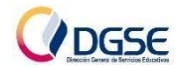

|                   |        |                                                             | Datos Generales                                                                                                    |
|-------------------|--------|-------------------------------------------------------------|----------------------------------------------------------------------------------------------------|
| Ciclo Escolar     |        | Año: 2024 Periodo1: d                                       | el 29-Ene-2024 al 22-Jun-2024                                                                                         |
| livel de Estudios |        | Licenciatura                                                |                                                                                                    |
| Carrera           |        | ARQUITECTO                                                  |                                                                                                    |
| Sem./Año - Grupo  |        | 2-A                                                         |                                                                                                    |
| lombre            |        | Sofía Victoria Ramír                                        | ez Hernández                                                                                                    |
| Cursa Actualmente |        | CARGA COMPLETA DE                                           | MATERIAS                                                                                                    |
|                   | b<br>L | Los datos marcados<br>Alumno:<br>Calle:*<br>Núm. Exterior:* | con (*) son obligatorios<br>Sofía Victoria Ramírez Hernández<br>Liberalismo<br>210                                    |
|                   | -      |                                                             | Tus datos han sido grabados correctamente.<br>A tentamente<br>DEPARTAMENTO DE CONTROL ESCOLAR<br>(Aceptar)<br>Aceptar |
|                   |        |                                                             |                                                                                                    |

#### Registro de Solicitud de Apoyo Económico

No tiene Solicitudes Registradas.

"<u>Guía</u>" para procedimiento de registro.

Antes de registrarte, te solicitamos **REVISAR** que los datos de tu domicilio estén correctos y actualizados. De ser necesario, los puedes actualizar aquí previo a tu registro de solicitud de beca, ya que *no se podrán realizar cambios posteriores*. En caso de ser estudiante **FORÁNEO**, los datos que proporcionarás deberán corresponder a tu domicilio de origen. Realizarlo correctamente es clave para que tu beca sea tramitada.

|                                                                                                    | Calle:*                                                                                                    | VIRGEN DE FATIMA                                                                                                    |                                                                                                    |                                                                                                 |                                                             |    |
|----------------------------------------------------------------------------------------------------|----------------------------------------------------------------------------------------------------|----------------------------------------------------------------------------------------------------|----------------------------------------------------------------------------------------------------|-------------------------------------------------------------------------------------------------|-------------------------------------------------------------|----|
| 1. Si los datos de tu domicilio                                                                                   | Núm. Exterior:*                                                                                                    | 109                                                                                                    |                                                                                                    |                                                                                                 |                                                             |    |
|                                                                                                    | Núm. Interior:                                                                                                    |                                                                                                    |                                                                                                    |                                                                                                 |                                                             |    |
| estan correctos, lee el Aviso y                                                                                   | Código Postal:*                                                                                                    | 20150                                                                                                    |                                                                                                    |                                                                                                 |                                                             |    |
| selecciona la casilla de                                                                                          | Colonia:*                                                                                                    | La Estrella                                                                                                    |                                                                                                    |                                                                                                 |                                                             |    |
| Conformidad                                                                                                    |                                                                                                    |                                                                                                    |                                                                                                    |                                                                                                 |                                                             |    |
| comornidad.                                                                                                    | Ciudad/Municipio: AGUASCALIENTES Est                                                                                                    |                                                                                                    |                                                                                                    | stado: AGUASCALIENTES                                                                           |                                                             |    |
| •El domicilic<br>como en el fo<br>•Igualment<br>Socioeconómi<br>•Que de ser<br>•Asimismo,<br><b>anteriores, r</b> | o que aquí se mues<br>rmato Excel de Estu<br>e, confirmo que ést<br>co.<br>r estudiante foránec<br>declaro estar de ac<br><b>ni proceso de sol</b> | tra, corresponde a los datos<br>idio socioeconómico que lle<br>e será el domicilio donde se<br>o, los datos que aquí se mui<br>uerdo que, <b>de haber inco</b><br><b>icitud de beca será cance</b><br>Registr | s registrados en el cor<br>naré.<br>e realizará la visita par<br>estran corresponden a<br><b>ngruencias en el do</b><br>elado<br>rar solicitud | nprobante de domicil<br>ra el levantamiento de<br>a mi domicilio de orig<br>pmicilio con respec | io presentado, así<br>el Estudio<br>jen.<br>to a los puntos | de |
|                                                                                                    |                                                                                                    |                                                                                                    | Salir S                                                                                                    | olicitud.                                                                                       |                                                             |    |

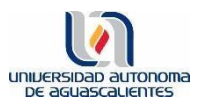

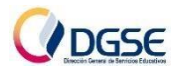

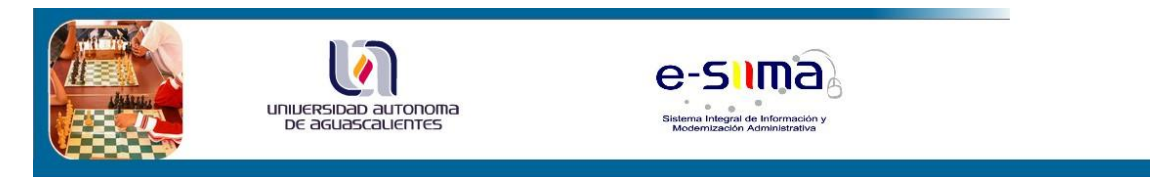

#### Registro de Solicitud de Apoyo Económico

La Universidad Autónoma de Aguascalientes, es responsable del tratamiento de los datos personales proporcionados a esta Institución Educativa

Los datos solicitados serán utilizados para efectos escolares, académicos y estadísticos.

La confidencialidad de sus datos está garantizada puesto que sólo el personal autorizado de la Universidad Autónoma de Aguascalientes tendrá acceso a ellos y se han tomado medidas administrativas, técnicas y físicas para evitar su pérdida, alteración, uso indebido o divulgación.

Usted podrá ejercer el derecho de acceso, rectificación, cancelación u oposición al tratamiento de sus datos, presentando su solicitud a través del correo electrónico privacidaduaa@correo.uaa.mx o por escrito dirigido al Departamento Jurídico con domicilio en Avenida Universidad No. 940, Edificio Académico y Administrativo, Piso 10, Ciudad Universitaria, Aguascalientes, Ags. C.P. 20131. Consiento y autorizo que mis datos personales sean tratados conforme a lo previsto en el presente aviso de privacidad.

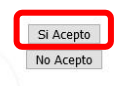

Página desarrollada por el Área de Sistemas DGPD UAA.

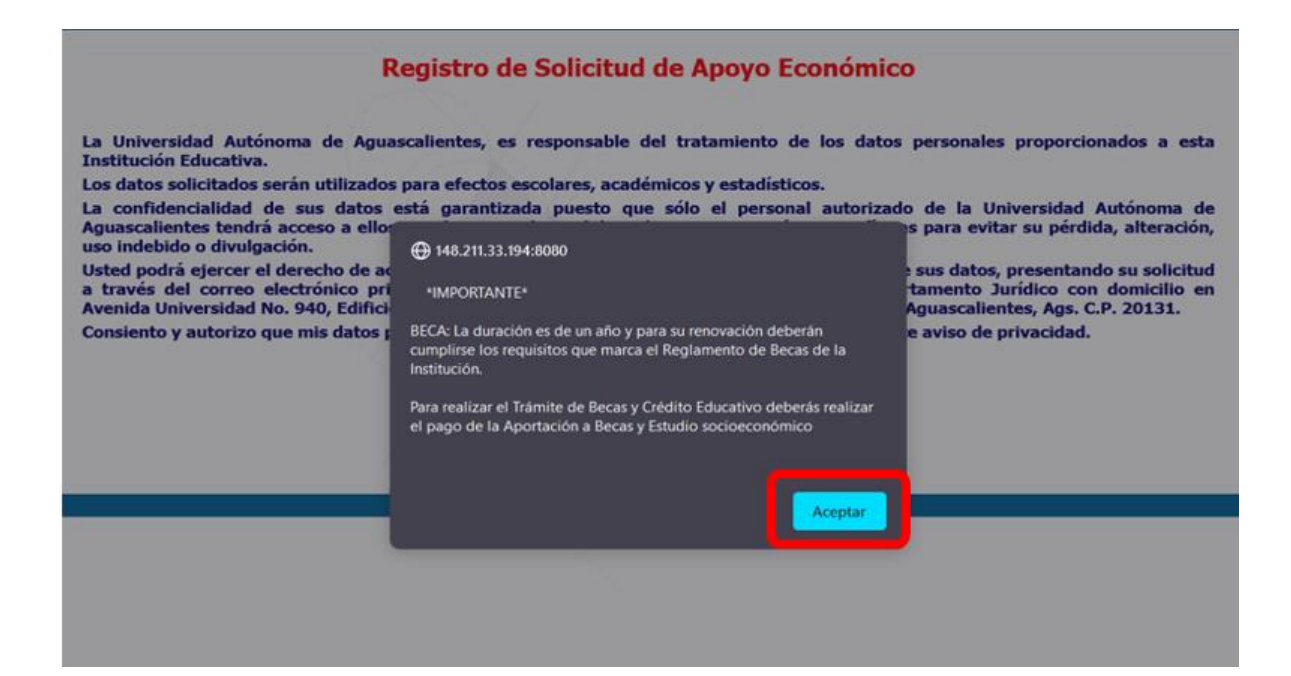

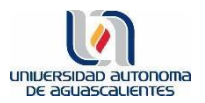

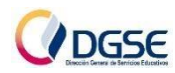

#### 3.5 Registro de Solicitud

| UNIVERSIDAD AUTONOMA<br>DE AGUASCALIENTES | e-sima<br>Sistema Integral de Información y<br>Modernización Administrativa                                             |  |
|-------------------------------------------|----------------------------------------------------------------------------------------------------|--|
|                                           | Registro de Solicitud de Apoyo Económico<br>No tiene Solicitudes Registradas.<br>"Guía" para procedimiento de registro. |  |
|                                           | Registrar Solicitud Salir                                                                                               |  |

Al dar click en Registrar Solicitud, te aparecerá una pantalla donde visualizarás los requisitos para solicitar Beca. En la parte inferior de esta pantalla, deberás dar click en: **REGÍSTRATE** 

|                                                        | BECAS DE BACHILLERATO Y LICENCIATURA                                                                                                    |
|--------------------------------------------------------|----------------------------------------------------------------------------------------------------|
| Para reinscribirse al sem<br>deberá regularizar su sit | restre deberá cargar sus materias, pagar el fondo de becas y si le quedó adeudo del semestre anterior<br>tuación en el Departamento de Cajas. |
|                                                        | ***IMPORTANTE ***                                                                                                    |
| Por ningún motivo                                      | se otorgarán prórrogas para subir documentos después del periodo establecido                                                                  |
|                                                        | REGÍSTRATE                                                                                                    |

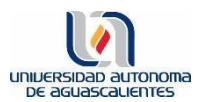

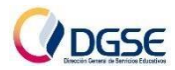

|                                         | BECAS DE BACHILLERATO Y LICENCIATURA                                                                                                    |
|-----------------------------------------|----------------------------------------------------------------------------------------------------|
| Para reinscribirse<br>deberá regulariza | al semestre deberá cargar sus materias, pagar el fondo de becas y si le quedó adeudo del semestre anterior<br>r su situación en el Departamento de Cajas. |
|                                         | ***IMPORTANTE ***                                                                                                    |
| Por ningún m                            | otivo se otorgarán prórrogas para subir documentos después del periodo establecido.                                                                       |
|                                         | ⊕ eslima.uaa.mx                                                                                                    |
|                                         | La información debe ser llenada por el solicitante o por el padre,<br>madre o tutor en caso de ser menor de edad.                                         |
|                                         | Panina desarrollada por el Area de Sistemas DCPD UAA                                                                                                    |
|                                         | raying additionade por el Arca de Sistemas DOPD DAX.                                                                                                    |

#### 3.6 Llenar datos de Solicitud

Algunos datos ya estarán pre-cargados, deberás llenar los que se encuentren en blanco. Seleccionar en Tipo de apoyo: BECA

\* No deberás dejar espacios en blanco. Si es necesario, llenar con "x" o el número "0".

| Hernández        |
|------------------|
|                  |
|                  |
| (años completos) |
|                  |
|                  |
|                  |
|                  |
|                  |

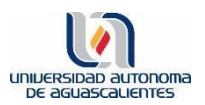

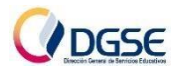

#### Solicitud de Apoyo Económico

NOTA. No dejar espacios en blanco, en caso de ser necesario llenar con la letra X o con el número 0 (cero).

| I. Datos generales del solicitante        |                                                       |          |                     |                          |               |                  |  |
|-------------------------------------------|-------------------------------------------------------|----------|---------------------|--------------------------|---------------|------------------|--|
| No. De Identificación Personal (ID):      | Solicitud                                             | No.:     | Fecha de Recepción: | 18/01/2024               | Recibido por: |                  |  |
| Solicitud para el semestre:               | 3 Carrera:                                            | INGEN    | IERIA CIVIL         |                          |               |                  |  |
| Apoyo para:                               | O Bachillerato O                                      | Pregrado | Tipo de apoyo:      | ○ Crédito ○ Be           | ca            |                  |  |
| Estado civil:                             | SOLTERO                                               |          |                     |                          |               |                  |  |
| Nombre(s):                                |                                                       | X        |                     |                          |               |                  |  |
| Apellido paterno:                         |                                                       | 17       | Apellido            | o materno:               | М             | IURO             |  |
| Fecha de Nacimiento (DD-MM-AA)            | 20-09-2004                                            |          | Lugar de Na         | cimiento:                |               |                  |  |
| ¿El solicitante vive con sus padres?      | ⊖SI ⊖NO                                               | XI AK    |                     |                          |               |                  |  |
| Edad:                                     | 19                                                    |          | Tiempo de v         | vivir en Aguascalientes: |               | (años completos) |  |
| Teléfono:                                 |                                                       | la 👘     |                     |                          |               |                  |  |
| El solicitante depende económicamente del | padre o tutor                                         | OSI ONO  |                     |                          |               |                  |  |
|                                           |                                                       |          | Grabar Dato         | s                        |               |                  |  |
|                                           |                                                       |          |                     |                          |               |                  |  |
|                                           | Página desarrollada por el Área de Sistemas DGPD UAA. |          |                     |                          |               |                  |  |

Una vez que hayas terminado de llenar todos los campos, deberás dar click en Grabar Datos.

| NOTE No defense des estiles es       |                                          | Solicitud de Apoy                | o Económico             |               |         |                  |
|--------------------------------------|------------------------------------------|----------------------------------|-------------------------|---------------|---------|------------------|
| I. Datos generales del solicitante   | en caso de ser necesario llenar con la l | etra X o con el numero U (cero). |                         |               |         |                  |
| No. De Identificación Personal (ID): | Solicitud No.:                           | Fecha de Recepción:              | 21/06/2022              | Recibido por: |         |                  |
| Solicitud para el semestre:          | 7 / Carrera:                             | TERAPIA FISICA                   |                         |               |         |                  |
| Apoyo para:                          | O Bachillerato                           | Tipo de apoyo:                   | 🔿 Crédito 💿 Beca        | )             |         |                  |
| Estado civil:                        |                                          |                                  |                         |               |         |                  |
| Nombre(s):                           |                                          | No                               |                         |               |         |                  |
| Apellido paterno:                    |                                          | Apellid                          | lo materno:             |               |         |                  |
| Fecha de Nacimiento (DD-MM-AA)       | 19-07-1999                               | Lugar de Na                      | cimiento:               |               | AGUASCA | LIENTES          |
| ¿El solicitante vive con sus padres? | ● SI ○ NO                                |                                  |                         |               |         |                  |
| Edad:                                | 22                                       | Tiempo de v                      | ivir en Aguascalientes: |               | 2       | (años completos) |
|                                      |                                          | Grabar Da                        | tos                     |               |         |                  |
|                                      |                                          |                                  |                         |               |         |                  |

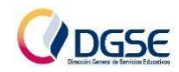

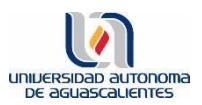

| sonicituu para er semesue:                             | 3 Carrent:          | INGENIERIA CIVIL                       |                                                                                                    |      |                  |  |
|--------------------------------------------------------|---------------------|----------------------------------------|----------------------------------------------------------------------------------------------------|------|------------------|--|
| Apoyo para:                                            | O Bachillerato O Pr | egrado Tipo de apoyo:                  | O Crédito 💿 Beca                                                                                                    |      |                  |  |
| Estado civil:                                          | SOLTERO             |                                        |                                                                                                    |      |                  |  |
| Nombre(s): LUIS ANTONIO                                |                     |                                        |                                                                                                    |      |                  |  |
| Apellido paterno: PATIÑO                               |                     | ⊕ 148.211.33.194:8080                  |                                                                                                    | MURO | MURO             |  |
| Fecha de Nacimiento (DD-MM-AA)                         | 20-09-2004          | ***IMPORTANTE*** Al grabar se da pr    | ***IMPORTANTE*** Al grabar se da por terminada la captura de Datos<br>Generales del Soliciante y ya no se podrá hacer cambios, ¿desea |      |                  |  |
| El solicitante vive con sus padres?                    | SI ONO              | Generales del Solicitante y ya no se p |                                                                                                    |      |                  |  |
| Edad:                                                  | 19                  | continuar? ***IMPORTANTE***            |                                                                                                    | 19   | (años completos) |  |
| Teléfono: 014498945667                                 |                     |                                        |                                                                                                    |      |                  |  |
| l solicitante depende económicamente del padre o tutor |                     | L                                      |                                                                                                    |      |                  |  |
|                                                        |                     | Grabar De                              | ar                                                                                                    |      |                  |  |

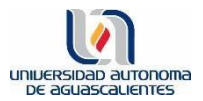

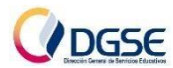

#### PASO 4: Llenar formato de Estudio Socioeconómico - Excel

Deberás ingresar nuevamente a Esiima: 1.5.3 Solicitud de Apoyo Económico.

Aceptar nuevamente el aviso de Privacidad.

| Universidad<br>De aguase                                                                                                    | autonoma<br>aLIENTES e-Sima<br>sistema Integral de Información y<br>Modemización Administrativa                                                                                                    |                                                                                                    |
|----------------------------------------------------------------------------------------------------|----------------------------------------------------------------------------------------------------|----------------------------------------------------------------------------------------------------|
|                                                                                                    | Registro de Solicitud de Apoyo Econ                                                                                                    | ómico                                                                                                    |
| La Universidad A<br>Educativa.<br>Los datos solicita<br>La confidencialida                                                                         | utónoma de Aguascalientes, es responsable del tratamiento de los datos<br>idos serán utilizados para efectos escolares, académicos y estadísticos.<br>ad de sus datos está garantizada puesto que sólo el personal autorizado de                                                                                    | personales proporcionados a esta Institución<br>e la Universidad Autónoma de Aguascalientes                                                                                   |
| tendrà acceso a<br>divulgación.<br>Usted podrá ejer<br>través del corre<br>Universidad No. 9                                                       | ellos y se han tomado medidas administrativas, técnicas y físicas para o<br>cer el derecho de acceso, rectificación, cancelación u oposición al tratamie<br>o electrónico privacidaduaa@correo.uaa.mx o por escrito dirigido al Dep<br>40, Edificio Académico y Administrativo, Piso 10, Ciudad Universitaria, Agua | evitar su pérdida, alteración, uso indebido o<br>ento de sus datos, presentando su solicitud a<br>artamento Jurídico con domicilio en Avenida<br>scalientes, Ags. C.P. 20131. |
|                                                                                                    | Si Acepto<br>No Acepto                                                                                                    |                                                                                                    |
|                                                                                                    | Página desarrollada por el Área de Sistemas DGPD I                                                                                                    | JAA.                                                                                                    |
|                                                                                                    |                                                                                                    |                                                                                                    |
| R                                                                                                    | egistro de Solicitud de Apoyo Económ                                                                                                    | lico                                                                                                    |
| La Universidad Autónoma de Agua<br>Institución Educativa.                                                                                          | scalientes, es responsable del tratamiento de los da                                                                                                    | tos personales proporcionados a esta                                                                                                    |
| Los datos solicitados serán utilizados<br>La confidencialidad de sus datos o<br>Aguascalientes tendrá acceso a ellor<br>uso indebido o divulgación | para efectos escolares, academicos y estadísticos.<br>está garantizada puesto que sólo el personal autori                                                                                                    | zado de la Universidad Autónoma de                                                                                                    |
| Usted podrá ejercer el derecho de ac<br>a través del correo electrónico pri<br>Avenida Universidad No. 940, Edifici                                | *IMPORTANTE*                                                                                                    | e sus datos, presentando su solicitud<br>tamento Jurídico con domicilio en<br>Aguascalientes, Ags. C.P. 20131.                                                                |
| Consiento y autorizo que mis datos ;                                                                                                    | BECA: La duración es de un año y para su renovación deberán<br>cumplirse los requisitos que marca el Reglamento de Becas de la<br>Institución.                                                                                                    | e aviso de privacidad.                                                                                                    |

Para realizar el Trámite de Becas y Crédito Educativo deberás realizar el pago de la Aportación a Becas y Estudio socioeconómico

Aceptar

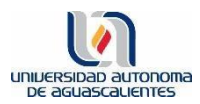

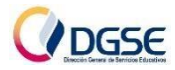

#### Podrás ver el Estado de tu Solictud:

|                                               | Regi                                              | stro de Solicitud de Apoyo Econ             | ómico                  |                  |
|-----------------------------------------------|---------------------------------------------------|---------------------------------------------|------------------------|------------------|
| lumno:                                        |                                                   |                                             |                        |                  |
| Estado Sol.                                   | Guía Alumnos                                      | Generar Comprobante                         | Estudio Socioeconómico | Documentos       |
|                                               | Descargar Guía                                    | Generar                                     | Descarga Formato       | Subir Documentos |
| Una vez que has regis<br>estado aparecerá con | trado tu solicitud, el BEC<br>no: <b>Generado</b> | AS DE BACHILLERATO Y LICENCIA<br>REQUISITOS | TURA                   |                  |

4.1 Descargar formato de Estudio Socioeconómico.

\*Recuerda que deberás mantener el formato en Excel.

|             | Regi           | stro de Solicitud de Apoyo Ecor | iómico                 |                  |
|-------------|----------------|---------------------------------|------------------------|------------------|
| Alumno:     |                |                                 |                        |                  |
| Estado Sol. | Guía Alumnos   | Generar Comprobante             | Estudio Socioeconómico | Documentos       |
|             | Descargar Guía | Generar                         | Descarga Formato       | Subir Documentos |
|             |                |                                 |                        |                  |
|             | BEC            | CAS DE BACHILLERATO Y LICENCIA  | TURA                   |                  |

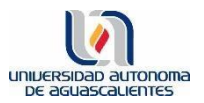

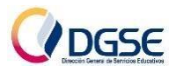

#### 4.2 Llenar debidamente el formato Excel

Sección I

|                                                                               |                         | oma<br>S    | DIRECCIÓ<br>Evaluació                | N GENER<br>ÁREA DE<br>n para So | AL DE<br>BEC/<br>plicitu | SERVICIOS<br>AS Y APOY<br>d de Apoy | EDUC<br>OS<br>vo Eco  | ATIVOS                 |                 |                    | DGSE<br>contractions to design |
|-------------------------------------------------------------------------------|-------------------------|-------------|--------------------------------------|---------------------------------|--------------------------|-------------------------------------|-----------------------|------------------------|-----------------|--------------------|--------------------------------|
| ID: 111111                                                                    | 1                       | Nombre:     |                                      |                                 |                          | Marie                               | a Pére                | ez Hernár              | ndez            |                    |                                |
| Nivel de estudi                                                               | os                      | Licenciatur | a                                    | Semest                          | re:                      | 1                                   |                       |                        |                 |                    |                                |
| Carrera (si el n                                                              | ivel de                 | estudios es | Licenciatur                          | a):                             |                          |                                     |                       | Ing. En F              | lobótic         | a                  |                                |
| Domicilio                                                                     |                         |             |                                      |                                 | _                        |                                     |                       |                        |                 |                    |                                |
| Calle:                                                                        |                         | Benjamín    | de la Mora                           |                                 | Nú                       | im. Ext.:                           | #                     | 111                    |                 | Núm. Int.:         |                                |
| Colonia o Frac                                                                | .:                      |             | Centro                               | )                               |                          | Loc                                 | alidac                | l o Cd.:               |                 | Aguascal           | ientes                         |
| Municipio:                                                                    |                         | Agu         | ascalientes                          |                                 |                          | Estado                              | ):                    |                        | Ag              | guascaliente       | S                              |
| Código Posta                                                                  | l:                      | 111111      | Tel. solicita                        | nte:                            | 4                        | 49111 11 1                          | 1                     | Tel. (                 | otro:           | 449 22             | 2 22 22                        |
| I. INFORMACIÓN FA<br>I.1 Depende de<br>padre/madre/tut<br>I.4 Servicio médico | MILIAR (<br>I<br>or: Sí | ENERAL      | <b>. de habitant</b><br>TE/Gtos. Méd | es en casa                      | : 3 o m                  | ienos                               | r.o mie<br>Crónico    | mbios cor<br>a /capaci | dad             | NO                 |                                |
| I.5 El padre vive: S                                                          | í                       |             | existe tutor)                        |                                 |                          | l<br>Sies N                         | . <mark>6 La m</mark> | adre vive:             | Sí<br>n de la m | adre si existe 2de | o, tutor)                      |
| Observaciones:                                                                | 5000.011                | acipaalosit |                                      |                                 |                          |                                     | e (respe              |                        |                 |                    |                                |
|                                                                               |                         |             |                                      |                                 |                          |                                     |                       |                        |                 |                    |                                |

#### Sección II

| II. INFORMACIÓN ACADÉMIC       | A DEL SOLIC | ITANTE Y OTROS INTEGRANTES D                     | E LA FAMILIA    |                                                 |                    |
|--------------------------------|-------------|--------------------------------------------------|-----------------|-------------------------------------------------|--------------------|
| II.1 Tipo de escuela anterior: | Pri∨ada     | II.2 SI TUE escueia<br>privada, pago<br>mensual: | \$501 a \$1 000 | II.3 Algún otro integrante<br>cursa en escuela: | Nadie<br>estudia 🔻 |
| Observaciones:                 |             |                                                  |                 |                                                 |                    |
|                                |             |                                                  |                 |                                                 |                    |
|                                |             |                                                  |                 |                                                 |                    |
|                                |             |                                                  |                 |                                                 |                    |

### Sección III

| III. INFORM         | ACIÓN DE            | LA VIVIEND | A A EVALUAR                        |                |              |                   |               |          |
|---------------------|---------------------|------------|------------------------------------|----------------|--------------|-------------------|---------------|----------|
| III.1 Cond<br>molib | ición del<br>iario: | Buenas     | III.2 Situación de la<br>vivienda: | Propio         | r            | III.3 Núm.        | de recámaras: | 2        |
| III.4 Tip           | oo de vivien        | ida:       | Individual                         | III. 5 Techos: | LOS          | sa/<br>a/Ladrillo | III. 6 Muros: | Ladrillo |
| III.7 Pisos:        | Vitropiso c         | o mosaico  | III. 8 Valor aproximado de la      | vivienda: \$   | 750 001 o ma | ás                |               |          |
| Observacio          | nes:                |            |                                    |                |              |                   |               |          |
|                     |                     |            |                                    |                |              |                   |               |          |
|                     |                     |            |                                    |                |              |                   |               |          |
|                     |                     |            |                                    |                |              |                   |               |          |

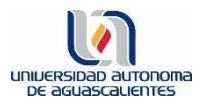

Sección IV

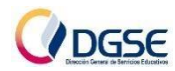

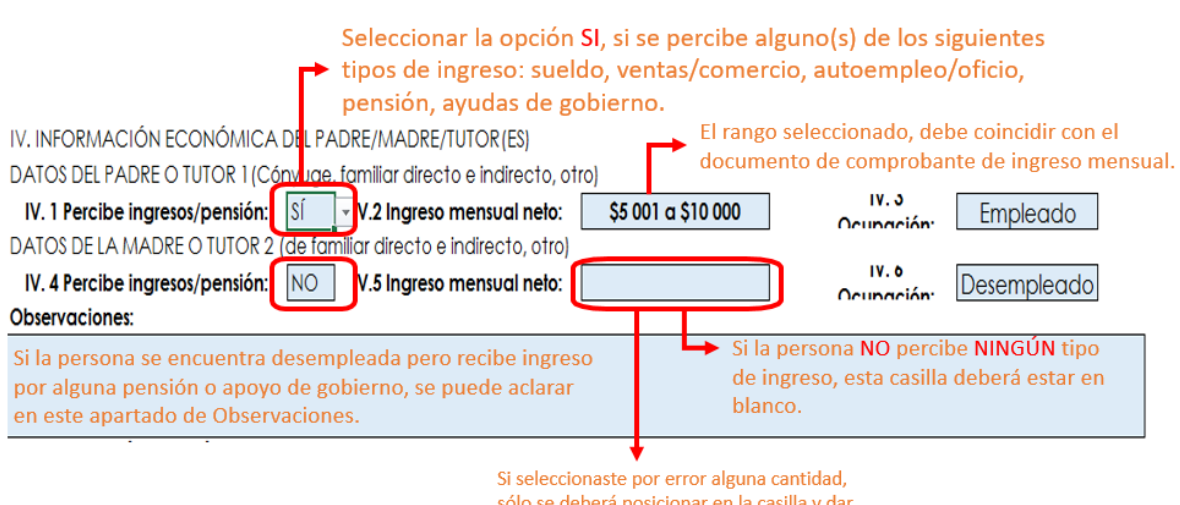

sólo se deberá posicionar en la casilla y dar click en el botón de borrar de tu teclado.

#### Sección V

| Seleccionar la opción SI,<br>si el estudiante percibe<br>alguno(s) de los<br>siguientes tipos de<br>ingreso: sueldo,<br>unatos (comercio | V. INFORMACIÓ<br>V.1 Percepción<br>neta del solicita<br>V.4 Otro integra<br>apoya económic<br>la familia:<br>V.7 Elflos) | IN ECONO<br>mensual<br>nte<br>amente a<br>NO<br>auto(s) está(n)                                      | V.5 Total de auto<br>hogar:                               | deberá esta<br>V.2 El solicitar<br>apoyo económi<br>familia:<br>s en el | r en blanco.<br>te brinda<br>ico a la ND<br>1 V.6 Valc<br>auto(s) er<br>e (que usa la ND | V.3 Depender<br>terceros del<br>solicitante:<br>or de(los)<br>n el hogar:<br>\$5 | NO<br>0 001 a \$100 000                                                                                           |
|----------------------------------------------------------------------------------------------------|----------------------------------------------------------------------------------------------------|----------------------------------------------------------------------------------------------------|-----------------------------------------------------------|-------------------------------------------------------------------------|------------------------------------------------------------------------------------------|----------------------------------------------------------------------------------|----------------------------------------------------------------------------------------------------|
| autoempleo/oficio,<br>pago por prácticas                                                                                                 | pag<br>V.9 Situación le<br>de los padre<br>V.12 Egreso fam                                                               | ado(s):<br>gal Casados/U<br>s: Casados/U<br>niliar mensual:                                          | nión Libre                                                | i):<br>V.10 Cuentan<br>algún apoyo se                                   | con ND f                                                                                 | Auto ramiliar<br>V.11 Ingreso<br>amiliar neto                                    | \$5 001 a \$10 000                                                                                                |
| profesionales.                                                                                                    | Tipo de gasto                                                                                                    | Importe                                                                                              | Tipo de gasto                                             | Importe                                                                 | Tipo de gasto                                                                            | Importe                                                                          |                                                                                                    |
|                                                                                                    | Alimentación:                                                                                                    | 3700                                                                                                 | Transporte:                                               | 800                                                                     | Vestido:                                                                                 | 200                                                                              | El rango 🛛 🕈                                                                                                    |
|                                                                                                    | Renta:                                                                                                    | 0                                                                                                    | Educación:                                                | 450                                                                     | Créditos:                                                                                | 0                                                                                | seleccionado                                                                                                    |
|                                                                                                    | Agua:                                                                                                    | 200                                                                                                  | Teléfono/Cable/Internet:                                  | 1000                                                                    | Gasolina:                                                                                | 2800                                                                             | debe ser la suma                                                                                                  |
|                                                                                                    | Luz:                                                                                                    | 100                                                                                                  | Gastos médicos:                                           | 250                                                                     | Otros:                                                                                   |                                                                                  | total de: Ingresos                                                                                                |
|                                                                                                    | Diversión:                                                                                                    | 0                                                                                                    | Gas:                                                      | 500                                                                     |                                                                                          | •                                                                                | de padre/tutor +                                                                                                  |
|                                                                                                    | V.13 Medio qua<br>usa para traslac<br>Car<br>Automóvil/biciclet<br>Observaciones:                                        | e el solicitante<br>larse a la UAA:<br>nión urbano Sí<br>Combi NO<br>Taxí o Uber NO<br>a/caminand Sí | V.14<br>Cantidad<br>por día:<br>2                         |                                                                         |                                                                                          |                                                                                  | Ingresos de<br>madre/tutora +<br>Ingresos del<br>estudiante +<br>Ingresos de otro<br>integrante de la<br>familia. |
| Este espacio deberá <del></del><br>quedar vacío.                                                                                         | Declaro que ti<br>En caso de qu                                                                                          | oda la inform<br>ve el solicitant<br>ombre del Pa                                                    | ación mencionada<br>e sea menor de edo<br>dre/Madre/Tutor | es verídica y d<br>ad:                                                  | queda sujeta a rev<br>Par                                                                | isión.<br>entesco: 📃                                                             |                                                                                                    |

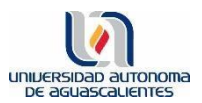

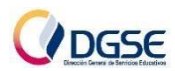

#### PASO 5: Subir documentos

Deberás tener listos los siguientes documentos en los formatos:

#### 1. Comprobantes de Ingresos.

Formato: PDF

**Recuerda que se deberán comprobar ingresos de un mes completo**, el más reciente (si es quincenal se suben comprobantes de 2 quincenas consecutivas, si es semanal se suben 4 comprobantes de semanas consecutivas).

Se deberán comprobar ingresos de todos los miembros de la familia que aportan al gasto familiar.

Todos los comprobantes deberán estar en un solo PDF.

2. Comprobante de Domicilio

Formato PDF

Deberá ser reciente, no mayor a 3 meses de antigüedad (luz, agua o teléfono). La dirección deberá estar completamente visible y legible.

**3. Estudio socioeconómico** Subirlo en formato Excel.

#### 4. Certificado de secundaria/bachillerato.

Este apartado es sólo para estudiantes de 1er semestre de Bachillerato o Licenciatura.

Formato PDF

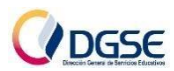

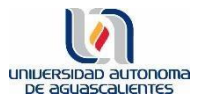

| 5. Comprobante de pago de Estudio<br>Socioeconómico<br>Escanear el comprobante de pago y<br>subirlo en formato PDF. | ** BBVA MEXICO, S.A. **<br>RFC BBA830831LJ2<br>FECHA HORA CAJERO<br>17/08/23 13:24 MM4892<br>DEPOSITO EN EFECTIVO                                                                                                    |
|----------------------------------------------------------------------------------------------------|----------------------------------------------------------------------------------------------------|
| *En caso de hermanos/as, agregar el ID<br>y nombre completo de todos los<br>hermanos al ticket de pago.             | UBICADO EN: SUC PZA ESPACIO<br>AGUASCALIENTE AG<br>FECHA DE APLICACION: 17/08/23<br>FOLIO NUMERO:9402 AUT:480164<br>GUIA CIE 0002497818<br>IMPORTE DE PAGO \$295.00<br>EFEC. DEPOSITADO \$400.00<br>CAMBIO \$105.00<br>REFER: 23193992003589368276<br>CONVENIO: 1267612<br>EL PAGO DE :<br>UNIVERSIDAD AUTONOMA DE AGUASC<br>HA QUEDADO REGISTRADO CONFIRME<br>EN SU PROX. EDO CTA.<br>ID: 111111 Nombre completo Pagó estudio<br>ID: 222222 Nombre completo No pagó estudio |

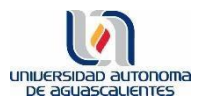

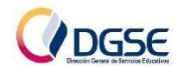

#### 5.1 Deberás ingresar nuevamente a Esiima: 1.5.3 Solicitud de Apoyo Económico.

Aceptar nuevamente el aviso de Privacidad.

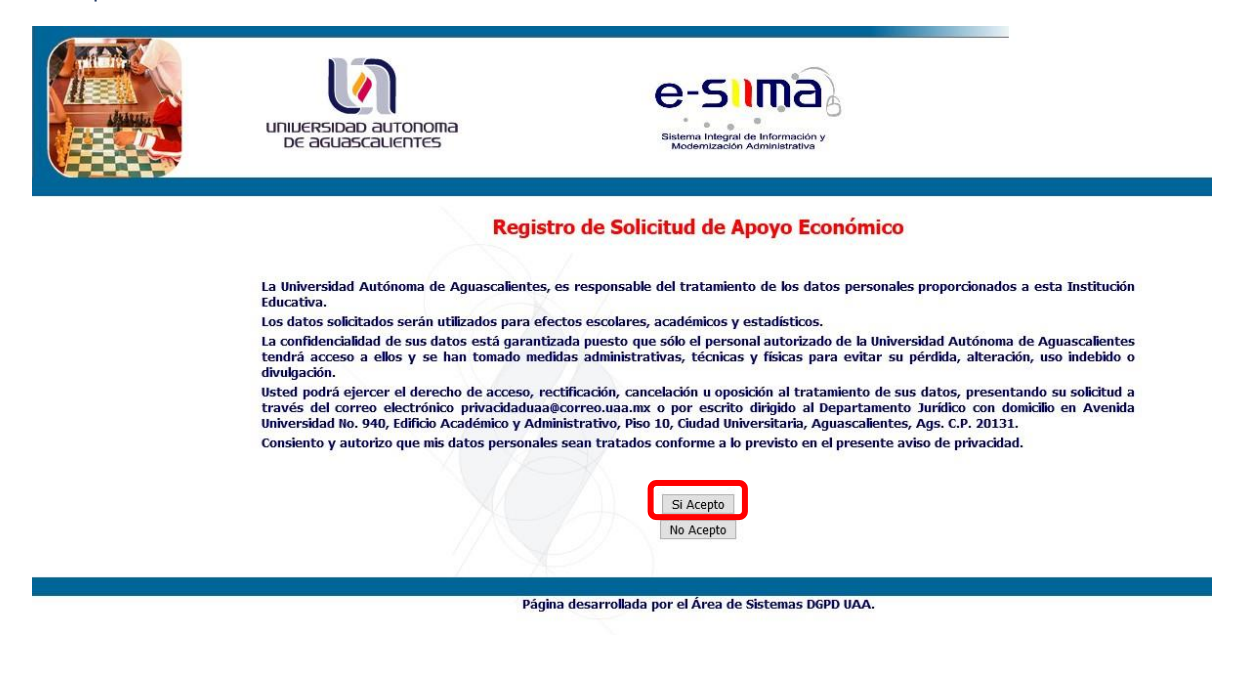

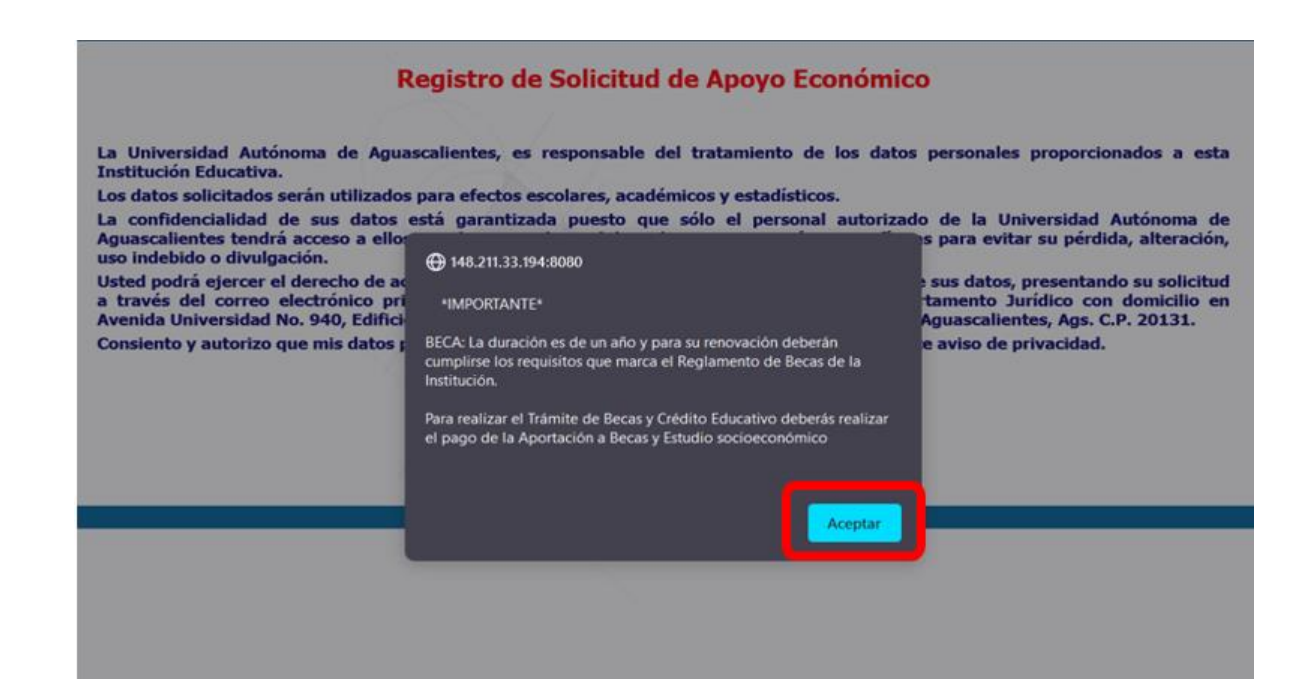

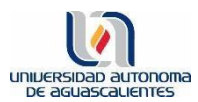

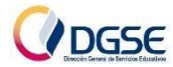

#### 5.2 Dar click en Subir Documentos

| A SYA                    |             |
|--------------------------|-------------|
| Guía Alum                | Estado Sol. |
| Descargar (              |             |
| Guía Alum<br>Descargar ( | Estado Sol. |

#### 5.3 Dar click en: Cargar (sobre cada uno de los documentos).

#### NOTAS:

#### DOCUMENTO

-En caso de ser varios comprobantes, subir todo en un PDF.

-El estudio socioeconómico debe subirse en formato Excel.

-El estudio socioeconomico debe subirse en formato Excel.

\*\*\*En el apartado de Comprobante de Ingresos debes cargar uno de los siguientes documentos, según sea tu caso:

• Recibos de nómina: (si el pago es quincenal: subir 2 quincenas del mismo mes; si el pago es semanal: subir 4 semanas del mismo mes) EN UN SOLO PDF.

• Empleos informales: subir carta del jefe(a) firmada por él/ella, donde mencione el domicilio donde se trabaja, la actividad que se realiza y el pago mensual; se añadiendo copia de su INE. EN UN SOLO PDF.

- Comerciantes/Jornaleros: subir carta expedida por su contador donde mencione el domicilio donde se trabaja, la actividad que se realiza y el ingreso promedio mensual; añadiendo firma y cédula del contador(a).

• Pensionados/Jubilados: último recibo de pago.

\*\*En el apartado de Certificado de Bachillerato/Secundaria Sólo deberás subir tu certificado de Bachillerato si eres de Nuevo Ingreso (1er Semestre) a Licenciatura, o tu certificado de Secundaria si eres de Nuevo Ingreso (1er Semestre) a Bachillerato.

| DOCUMENTO                              | CARGAR |
|----------------------------------------|--------|
| Comprobante de Ingresos                | CARGAR |
| Comprobante de domicilio               | CARGAR |
| Estudio Socioeconómico                 | CARGAR |
| Certificado de secundaria/Bachillerato | CARGAR |
| Pago de Estudio Socioeconómico         | CARGAR |

do de Bachillerato/Secundaria Solo deberás subir tu certificado de Bachillerato si eres de Nuevo Ingreso (1er Semestre) a Licenciatura, o tu certific Bachillerato

| DOCUMENTO                      | ⊕ esiima.uaa.mx                        |     |
|--------------------------------|----------------------------------------|-----|
| Comprobante de Ingresos        | ¿En verdad desea cargar el documento ? | VER |
| Comprobante de domicilio       | Aceptar Cancelar                       | VER |
| Estudio Socioeconómico         | CARGAR                                 | VER |
| Certificado de secundaria/Bact | illerato CARGAR 🗙                      |     |
| Pago de Estudio Socioeconóm    | ico CARGAR 🗙                           | VER |

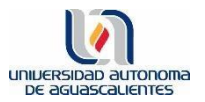

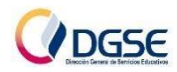

Antes de dar click, puedes observar el documento pre-cargado para que te cerciores de que es el documento correcto.

De estar seguro/a, deberás dar click en el botón: Subir.

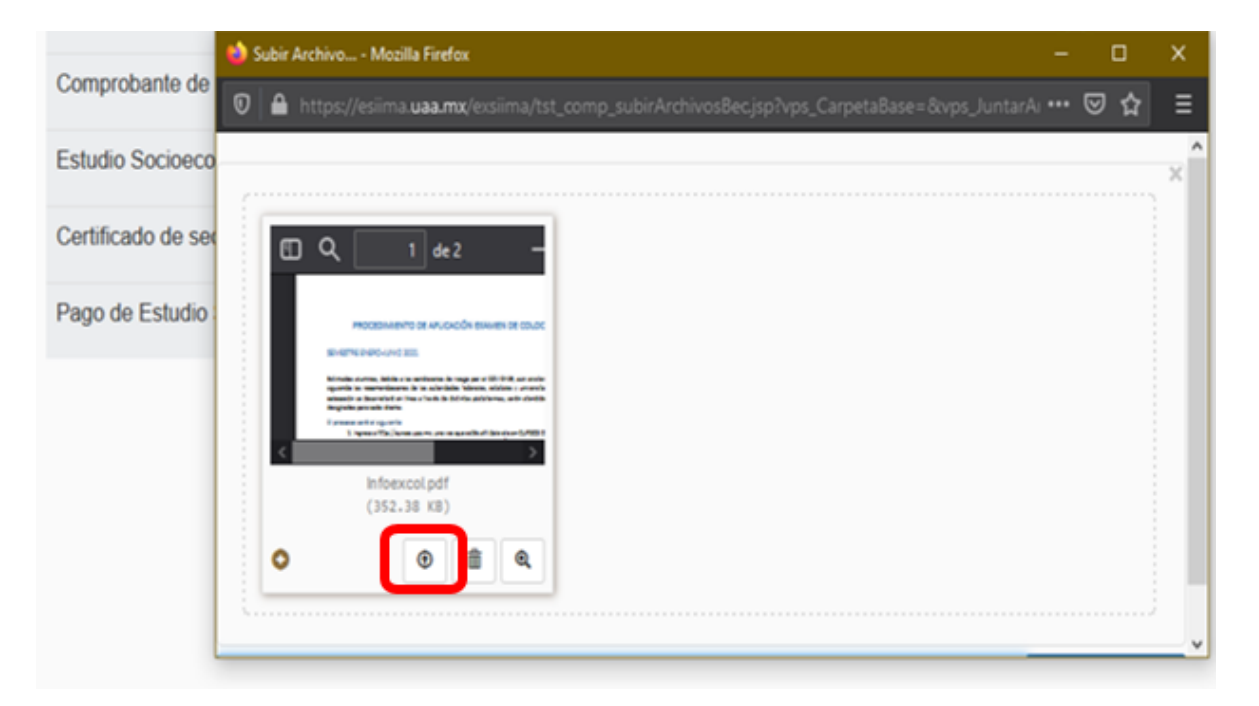

Una vez cargados, **No podrás modificarlos**. Sólo durante el proceso de Revisión de documentos, y por petición del Área de Becas y Apoyos, se puede solicitar corregir algún documento; de ser así, se te habilitará el sistema para realizar dicho cambio, únicamente dentro del periodo indicado por el área encargada.

Si eres estudiante de **2° semestre en adelante**, NO deberás subir ningún documento en el apartado Certificado de Secundaria/Bachillerato, por lo que éste **quedará vacío** como en el siguiente ejemplo:

| DOCUMENTO                              | CARGAR     |              |     |
|----------------------------------------|------------|--------------|-----|
| Comprobante de Ingresos                | ACTUALIZAR | $\checkmark$ | VER |
| Comprobante de domicilio               | ACTUALIZAR | $\checkmark$ | VER |
| Estudio Socioeconómico                 | ACTUALIZAR | $\checkmark$ | VER |
| Certificado de secundaria/Bachillerato | CARGAR     | ×            |     |
| Pago de Estudio Socioeconómico         | ACTUALIZAR | $\checkmark$ | VER |

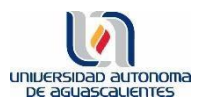

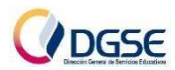

5.4 Dar click en el botón de **CONFORMIDAD de que la vía de comunicación será ÚNICAMENTE a través de tu correo institucional.** Por lo que te pedimos estar al pendiente de éste.

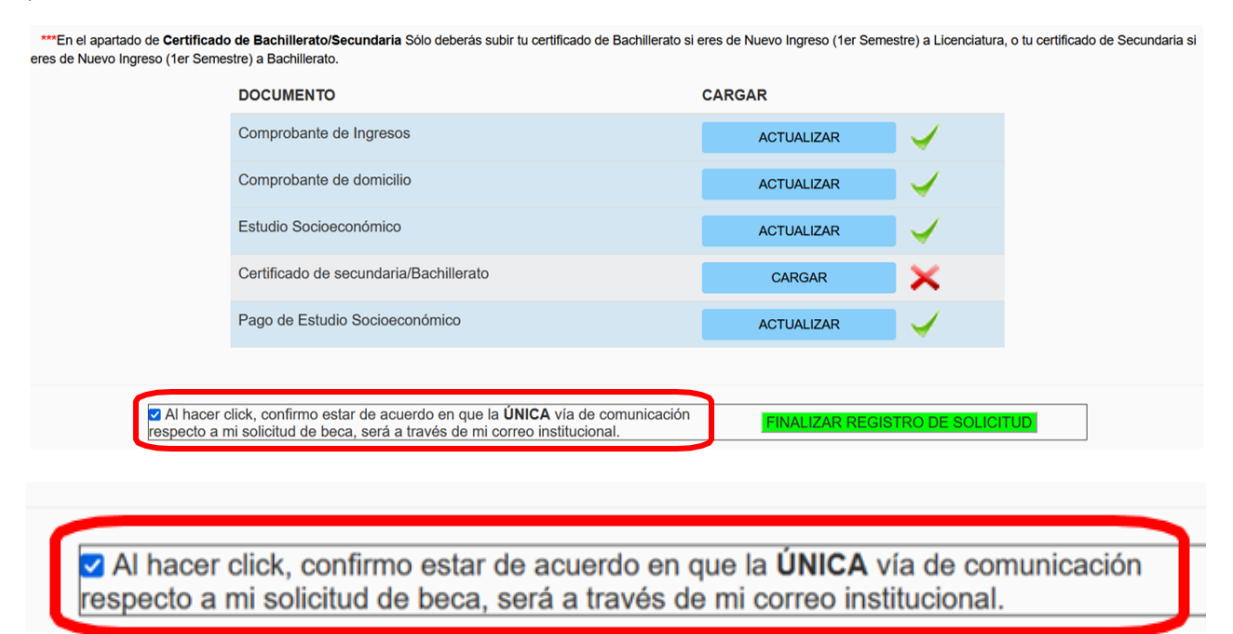

#### 5.5 Dar click en el botón de FINALIZAR REGISTRO DE SOLICITUD.

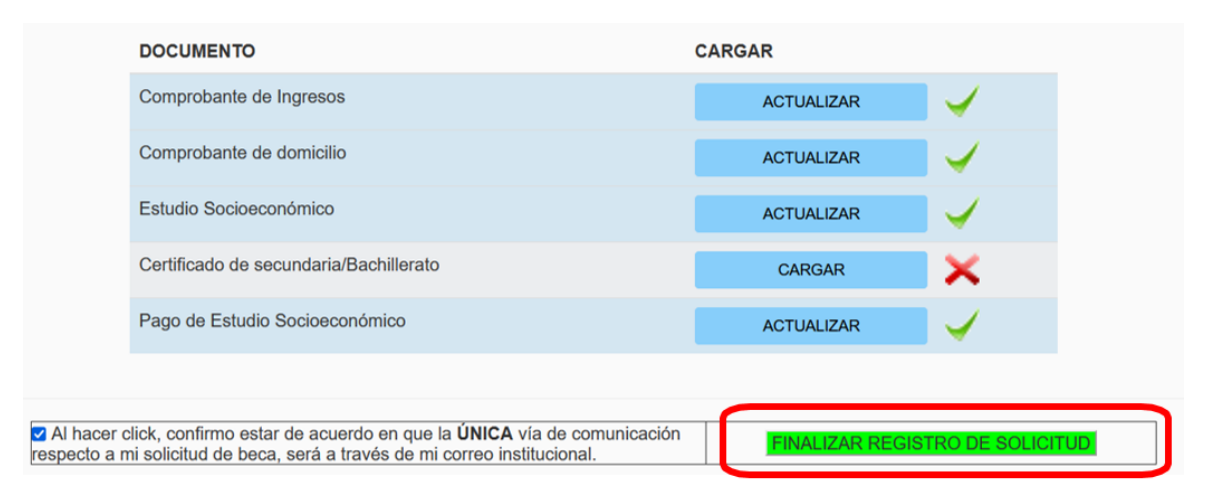

Este paso es **indispensable**, para que tus documentos sean cargados al sistema, de otra forma, no podrán ser revisados y posteriormente autorizados.

Finalmente, el Área de Becas y Apoyos estará revisando la documentación. Si se tiene algún documento que deba cambiarse, te llegará un aviso a tu **correo institucional** indicando lo que debes modificar. Deberás revisar a detalle la convocatoria para verificar que cada documento cumpla con lo que ésta solicita.

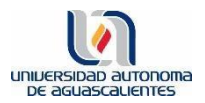

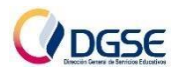

# Es importante que de ser necesaria una modificación, lo realices a la brevedad, ya que una vez cerrado el proceso, no se podrá realizar ningún cambio.

Al volver a cargar el documento modificado, deberás dar click en **FINALIZAR REGISTRO DE SOLICITUD**, para que tus documentos sean cargados al sistema, de otra forma, no podrán ser revisados y posteriormente autorizados.

| DOCUMENTO                                                                                                    | CARGAR          |                |    |
|----------------------------------------------------------------------------------------------------|-----------------|----------------|----|
| Comprobante de Ingresos                                                                                                    | ACTUALIZAR      | $\checkmark$   |    |
| Comprobante de domicilio                                                                                                    | ACTUALIZAR      | $\checkmark$   |    |
| Estudio Socioeconómico                                                                                                    | ACTUALIZAR      | $\checkmark$   |    |
| Certificado de secundaria/Bachillerato                                                                                                    | CARGAR          | ×              |    |
| Pago de Estudio Socioeconómico                                                                                                    | ACTUALIZAR      | $\checkmark$   |    |
|                                                                                                    |                 |                |    |
| hacer click, confirmo estar de acuerdo en que la ÚNICA vía de comunicación<br>acto a mi solicitud de beca, será a través de mi correo institucional. | FINALIZAR REGIS | TRO DE SOLICIT | UD |

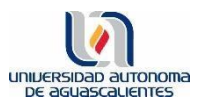

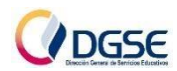

#### Revisión del Estatus de Solicitud de beca

A través de Esiima, podrás verificar el estatus de tu solicitud.

- I. **Generado**: se ha Registrado tu solicitud o, has registrado tu Solicitud y además subiste alguno o todos los documentos.
- II. **Solicitud Recibida**: tus documentos han sido revisados y aceptados por el Área de Becas y Apoyos.
- III. **Encuesta impresa**: se ha generado el registro para que una Encuestadora vaya a tu domicilio.
- IV. **Encuesta registrada/revisada**: se ha registrado tu situación socioeconómica.

Una vez que el/la estudiante sube todos sus documentos, **deberá estar al pendiente de su correo institucional** en caso de recibir alguna notificación de petición de corrección. Asimismo, deberá estar al pendiente del estatus de su Solicitud en Esiima. El/la estudiante podrá estar seguro de que su registro está debidamente completo si el estatus de su solicitud es: **Solicitud Recibida**.

#### Revisión de resultados

El Área de Becas y Apoyos comunicará, a través de su página de Facebook Becas UAA Oficial, cuando los resultados ya se puedan consultar.

El/la estudiante podrá consultar dichos resultados, a través de Esiima.

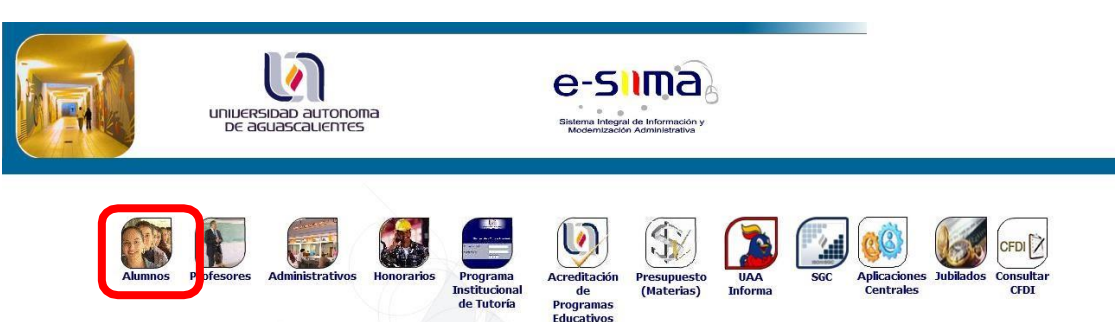

#### 1. Ingresar a Esiima

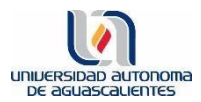

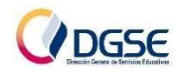

#### 2. Seleccionar la opción:

#### 1.2.2 Exenciones

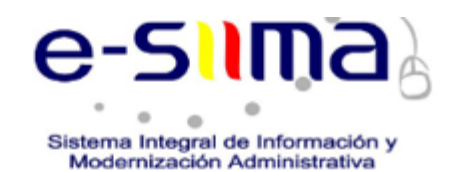

# **Aplicaciones para**

## **ALUMNOS**

#### 1. Alumnos

1.1.- Control Escolar

- 1.1.1.- Situación Actual
- 1.1.2.- Materias y Faltas
- 1.1.3.- Horario
- 1.1.4.- Requisitos de Titulación
- 1.1.5.- Calificaciones Parciales
- 1.1.6.- Kardex y Seriación
- 1.1.7.- Horario y Calificación de Exámen Extraord. y/o T.S.
- 1.1.8.- Solicitud de Exámen Extraord. y/o T.S.
- 1.1.9.- Registro de Carga Académica.
- 1.1.10.- Exp. De Documentos
- 1.1.11.- Datos Generales
- 1.1.12.- Programas
- 1.1.13.- Pase De Ingreso al Examen De Inglés (NUEVO INGRESO)
- 1.1.14.- Trámite de Titulación
- 1.1.15.- Actividades Académicas.

#### 1.2.- Cajas

1.2.1.- Pagos 1.2.2.- Exenciones

```
1.3.3. 1400 60 1400
```

1.2.4.- <u>Solicitud de Prórroga de Pago de Colegiatura</u> <u>Manual Sol.</u> <u>Prórroga</u>

1.2.5.- Solicitud de Devolución

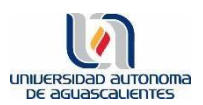

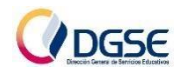

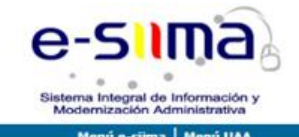

Usuario e-siima ALUMNO

| Id. Personal:                                                              | Ingresar datos<br>solicitados   |
|----------------------------------------------------------------------------|---------------------------------|
| Escriba los caracteres mostrados en la imagen de la derecha, sin espacios: | 94a6a<br>Entrar                 |
| Olvidé mi contraseña 🏵                                                     | Olvidé mi clave de verificación |

- 3. Consulta el resultado de tu Solicitud de Beca.
  - I. Autorizada: se te ha asignado un % porcentaje de Apoyo a tu colegiatura/matrícula.

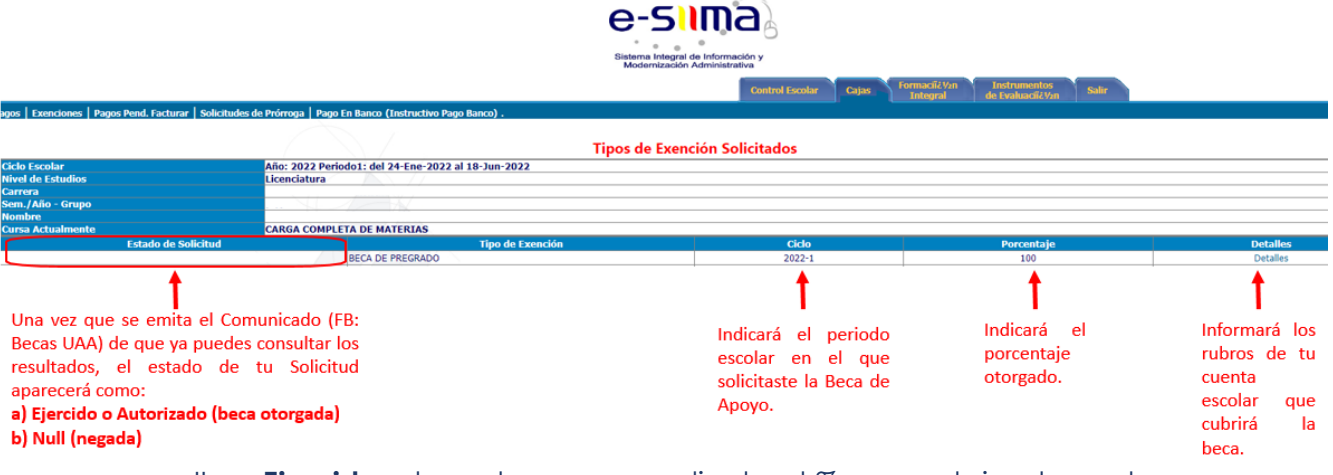

- II. **Ejercido**: el monto correspondiente al % porcentaje otorgado, ya se ha asignado a tu cuenta escolar.
- III. Null: la beca fue negada.

Una vez otorgados los Resultados, podrás ponerte al corriente con los pagos de tu colegiatura.

Para mayor información, consulta nuestra página de Facebook: Becas UAA Oficial

https://www.facebook.com/profile.php?id=61550342173310&mibextid=LQQJ4d WhatsApp: 449 910 74 82

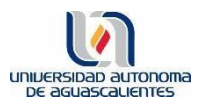

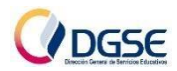

# DIRECTORIO

## M. EN A.E.C. PRISCILA ARLEEN MARENTES JIMÉNEZ ENCARGADA DEL ÁREA DE BECAS Y APOYOS priscila.marentes@edu.uaa.mx ext. 36201

M. EN ADMON. VALERIA GABRIELA ROMO PÉREZ ASISTENTE DEL ÁREA

valeria.romo@edu.uaa.mx ext. 36212

LAE. ANDREA ALEJANDRA POSADA IBARRA ASISTENTE DEL ÁREA

andrea.posada@edu.uaa.mx ext. 36213

M. EN ADMON. CYNTHIA MELISSA ALEMAN MARTINEZ ASISTENTE DEL ÁREA

cynthia.aleman@edu.uaa.mx ext. 36214

LAE. NAYELI GALVAN MARTINEZ ASISTENTE DEL ÁREA nayeli.galvan@edu.uaa.mx